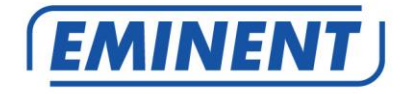

# EM6250 Easy Pro View IP Kamera

hu Használati utasítás

www.eminent-online.com

# EM6250 – Easy pro view IP kamera

# Tartalomjegyzék

| 1.0 Bevezetés                                                      | 4   |
|--------------------------------------------------------------------|-----|
| 1.1 Frissíteni információk                                         | 4   |
| 1.2 A csomagolás tartalma                                          | 4   |
| 1.3 Követelmények a kamerához való hozzáféréshez.                  | 4   |
| 1.4 Főbb hardware komponensek.                                     | 5   |
| 2.0 A kamera telepítése                                            | 6   |
| 2.1 A kamera konzol felszerelése                                   | 6   |
| 2.2 A kamera csatlakoztatása a hálózathoz hálózai kábellel         | 7   |
| 2.3 Melyik applikációt érdemes telepíteni?                         | 8   |
| 2.4 Installing the Easy Pro View App on an Android device          | 8   |
| 2.5 Az Easy Pro View alkalmazás telepítése Apple eszközön          | 9   |
| 2.6 Software és kamera telepítése PC-re vagy notebook-ra (Windows) | .11 |
| 2.7 Szoftver és a kamera telepítése MAC-n                          | .12 |
| 2.8 Kamera hozzáadása a vezeték nélküli hálózathoz                 | .16 |
| 2.8.1 WiFi QR kód szkennelés                                       | .16 |
| 2.8.2 Csatlakozás Wi-Fi-hez a WPS gomb használatával               | .17 |
| 2.8.3 Csatlakozás Wi-Fi-hez PC (windows)használatával              | .17 |
| 2.8.4 Csatlakozás a Wi-Fi-hez MAC használatával                    | .18 |
| 2.8.5 Csatlakozás Wi-Fi-hez alkalmazás használatával               | .19 |
| 2.9 Kamera felszerelése falra, menyezetre                          | .20 |
| 3.0 A képek megtekintése                                           | .20 |
| 3.1 Okostelefon/tablet (Android, iPhone, iPad)-on                  | .20 |
| 3.2 PC-jén (Windows) távoli helyről                                | .20 |
| 3.3 Riasztás értesítési felvétel (micro SD-kártya)                 | .20 |
| 3.4 Web portal használata internetten keresztül                    | .21 |
| 4.0 Easy Pro View iPhone/iPad/Android-ra                           | .21 |
| 4.1 Easy Pro View elrendezése                                      | .21 |
| 4.2 Élő videó                                                      | .22 |
| 4.3 Kamera törlés                                                  | .24 |
| 4.4 Kamera beállítás                                               | .25 |
| 4.5 Riasztás értesítés                                             | .26 |
| 4.6 Stream beállítások                                             | .28 |
| 4.7 Videó beállítások                                              | .30 |
| 4.7.1 Videó                                                        | .31 |
| 4.7.2 Vezérlés                                                     | .32 |
| 4.7.3 Éjszakai üzemmód kontroll                                    | .33 |
| 4.7.4 Kamera információ                                            | .35 |
| 4.8 Kamera beállítás                                               | .36 |
| 4.8.1 Információ                                                   | .37 |
| 4.8.2 Hálózat                                                      | .38 |
| 4.8.3 Ütemező                                                      | .43 |

| 4.9 Admin                                                     | 50 |
|---------------------------------------------------------------|----|
| 4.9.1 Dátum/Idő                                               | 51 |
| 4.9.2 Frissítés                                               | 52 |
| 4.9.3 Újraindítás                                             | 52 |
| 4.10 SD-kártyás visszajátszás                                 | 53 |
| 4.11 Helyi keresés                                            | 55 |
| 4.12 Információ                                               | 57 |
| 5.0 A kamera weboldala                                        | 58 |
| 5.1 Login to the webpage                                      | 58 |
| 5.2 Információ                                                | 59 |
| 5.3 Hálózat                                                   | 59 |
| 5.3.1 Vezetékes hálózat                                       | 59 |
| 5.3.2 Wi-Fi biztonság                                         | 61 |
| 5.3.3 Továbbfejlesztés                                        | 63 |
| 5.4 Videó                                                     | 64 |
| 5.4.1 Videó kijelző                                           | 64 |
| 5.4.2 Videó beállítás                                         | 65 |
| 5.4.3 Videó beállítás mobilon                                 | 67 |
| 5.4.4 Éjszakai üzemmód kontroll                               | 68 |
| 5.5 Ütemezés                                                  | 68 |
| 5.5.1 E-mail/FTP riasztás                                     | 69 |
| 5.5.2 Hangszóró riasztás                                      | 71 |
| 5.5.3 NAS beállítások                                         | 72 |
| 5.5.4 SD-kártya beállítások                                   | 75 |
| 5.5.5 Ütemezés                                                | 76 |
| 5.6 Admin                                                     | 77 |
| 5.6.1 Admin belépés                                           | 78 |
| 5.6.2 LED kijelző kontroll                                    | 78 |
| 5.6.3 Dátum/ldő                                               | 79 |
| 5.6.4 Firmware frissítés                                      | 80 |
| 5.6.5 Úiraindítás                                             | 83 |
| 5.6.6 Gyári alapbeállítás                                     | 84 |
| 6.0 Dropbox                                                   | 84 |
| 6.1 Kamera konfigurálása to Dropbox fiókja felvételeihez      | 85 |
| 6.1.1 Android                                                 | 85 |
| 6.1.2 iPod/iPhone                                             | 85 |
| 6.1.3 iPad                                                    | 86 |
| 6.2 APP konfigurálás a Dropbox felvételek hozzáférésére       | 86 |
| 6.2.1 Android                                                 | 86 |
| 6.2.2 iPod/iPhone/iPad                                        | 86 |
| 6.3 Dropbox felvételek lejátszása                             | 87 |
| 6.3.1 Android                                                 | 87 |
| 6.3.2 iPod/iPhone/iPad                                        | 87 |
| 6.4 Felvételi beállítások megváltoztatása                     |    |
| 7.0 Gyakran ismételt kérdések és egyéb kapcsolódó információk | 91 |
| 8.0 Szerviz és támogatás                                      | 91 |
|                                                               |    |

| 9.0 Figyelmeztetés és fontos tudnivalók | 91 |
|-----------------------------------------|----|
| 10.0 A garancia feltétele               | 92 |

4 | MAGYAR

# 1.0 Bevezetés

Gratulálunk a magas minőségű Eminent termék megvásárlásához. A termék intenzív teszteken ment keresztül az Eminent szakemberei által. Ha bármi problémája van a termékkel, Önt 5 év eminent garancia védi. Kérjük tartsa a használati utasítást és számlát bitonságos helyen.

Regisztrálja termékét most a <u>www.eminent-online.com</u> weboldalon, és folyamatosan informáljuk a termékfrissítésekrő!!

### 1.1 Frissíteni információk

Nemrég jelentős korrekciót végeztünk az EasyPro View kameráinkon. Három új funkcióval bővítettük az APP-ot, a három új funkció: felvétel és lejátszás Dropbox használatával, WiFi telepítése WiFi QR-kód segítségével és az EM6250HD-n és az EM6270-en hozzáadtunk egy hőmérséklet diagramot.

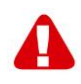

Ahhoz, hogy használni tudja ezeket a funkciókat a firmware frissítése szükséges, Easy Pro View kamerájának a legújabb verziója honlapunkon elérhető. Továbbá szükséges telepíteni/ frissíteni az Easy Pro View app-ot Smartphone-ján/Tablet-jén.

### 1.2 A csomagolás tartalma

A következő dolgok találhatók meg a csomagolásban:

- EM6250
- Tápegység
- Gyors telepítési kalauz
- Hálózati kábel
- Rögzítőelem csavarokkal és csatlakozókkal
- Csavarhúzó
- CD-ROM szoftverrel és telepítő varázslóval
- ID/Jelszó kártya

### 1.3 Követelmények a kamerához való hozzáféréshez.

Nagyon könnyen elérheti az EM6250 képét az okostelefonon, tableten vagy PC-n. Csak az azonosító, vagy QR-kódot kell használnia, amely az alsó címkén található és töltse le az alkalmazást a készülékre. Nem kell beállítania a modem-et / router-t, hogy képes legyen elérni a kamerát.

### 1.4 Főbb hardware komponensek.

A főbb komponensek az EM6250 elején a beépített mikrofon, optika, LED és fényérzékelő szenzorok:

- 1. Microphone Hang, beszéd rögzítéséhez .Effective distance is about 5 meters.
- Lens Az optika a kamera belsejében található, fixen, nem kell a fókuszt beállítani, fókusz tartomány 30cm-től végtelenig. Két külön-külön lencse a nappali és éjszakai használatra.
- Status kijelző LED (piros) ez a LED jelzi a kapcsolat állapotát. Ha az Internet kapcsolat aktív, a LED folyamatosan piros fényű. Ha van bármilyen Internet kapcsolati probléma, a LED piros fénye villogó.
- 4. Ethernet jelzés LED (kék) ez a LED jelzi, ha az Ethernet-kapcsolat és a küldés / fogadás forgalma rendben van. Ha az Ethernet-kábel csatlakoztatva van, a LED világít. Ha nincs küldés / fogadás forgalom, a LED kék fénnyel villog.
- SD-kártya jelzés LED (sárga) a LED jelzi a Micro-SD kártya felvétel állapotát, illetve amikor a Micro-SD kártya be van helyezve, villog a felvétel közben.
- 6. Micro-SD kártya vájat a Micro-SD kártya beillesztésére. (maximum 32G bájt)
- 7. WPS gomb ez automatikusan szinkronizálja a Wi-Fi beállításokat a WPS-re alkalmas Wi-Fi routerrel.
- Hangszóró dugó csatlakozik egy külső hangszóróhoz, két lehetőségű audió és hangszóró riasztás használat.
- 9. PIR szenor mozgás észlelésére.
- 10. IR LED Infravörös fény, éjszakai használathoz.

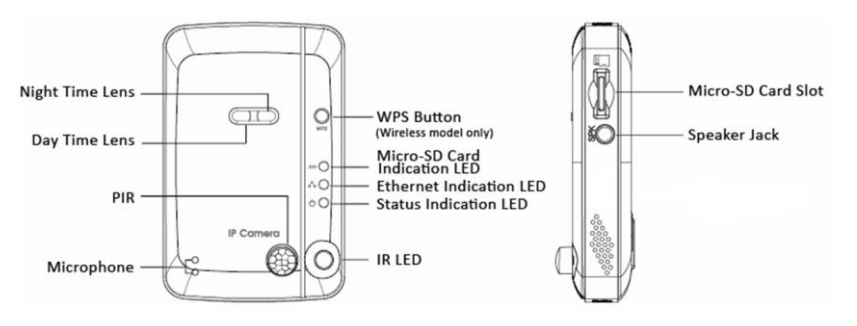

Az EM6250 a **hátlapjának** fő elemei a konzol csavar vájat, hálózati csatlakozó, Ethernet csatlakozó és az újraindító gomb:

- Konzol csavar vájat ide csavarja az EM6250 konzolját. A konzol segítségével az EM6250-t asztalra, falra vagy mennyezetre is teheti.
- Tápcsatlakozó ide csatlakoztassa a hálózati adaptert. Ehhez az Eminent EM6250 a 12V/1.0A vagy 5V/1A szükséges, kérjük, győződjön meg arról, hogy a helyes hálózati adaptert használja.
- Ethernet csatlakozó ide csatlakoztassa az RJ45 Ethernet kábelt. Amikor az Ethernet-kapcsolat rendben van, az Ethernet kijelző LED az előlapon kék fényen világít.
- Újraindító gomb ez a gomb visszaállítja az EM6250 gyári beállításait. Egy kis pálcával, mint pl. a ceruza, vagy fogpiszkáló nyomja meg a RESET gombot

legalább 3 másodpercig, hogy az újraindító funkció elinduljon. Ha elfelejtette az admin fiókot, akkor valószínűleg szükséges lesz az újraindító művelet, mely visszaállíthatja a gyári alapértelmezett beállításokat. Kérem nézze meg a 5.6.6 szekciót a részletekért.

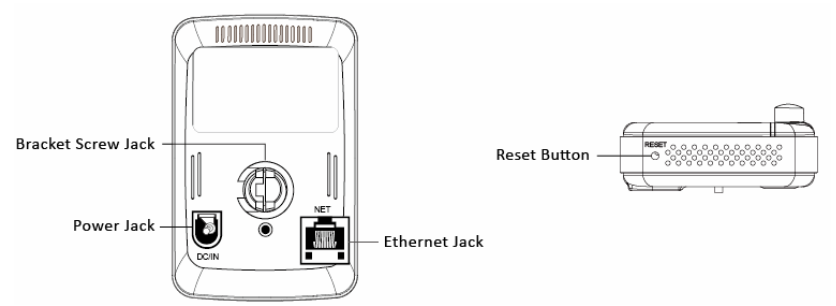

# 2.0 A kamera telepítése

Néhány gyors lépés szükséges a kamera csatlakoztatásához és használatba vételéhez. Kövesse a lépéseket a használathoz:

### 2.1 A kamera konzol felszerelése

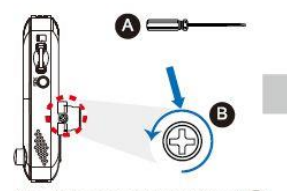

Use "Cross-head Screw Driver" A counterclockwise to loosen the screw B a little.

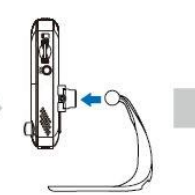

Embed the bracket in the mounting hole, and adjust it to the appropriate angle.

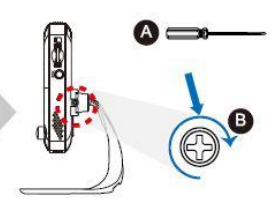

Use "Cross-head Screw Driver" (A clockwise to tighten the screw.

Használja a csavarhúzót az órajárással ellentétesen, a csavar kilazítására. Helyezzük a konzolt a vájatba és állítsuk be a megfelelő szögben. A csavar meghúzását az órajárással megegyező irányba végezzük el a csavarhúzó segítségével.

### 2.2 A kamera csatlakoztatása a hálózathoz hálózai kábellel

Azt javasoljuk, először a hálózati kábelt csatlakoztassa a kamerához. Amikor a kamera így működik, telepítheti a vezetéknélküli hálózathoz is.

- 1. Csatlakoztassa a kamerát a konnektorhoz az adapteren keresztül.
- Csatlakoztassa a kamerát a routerhez vagy a switch-hez a mellékelt hálózati kábellel

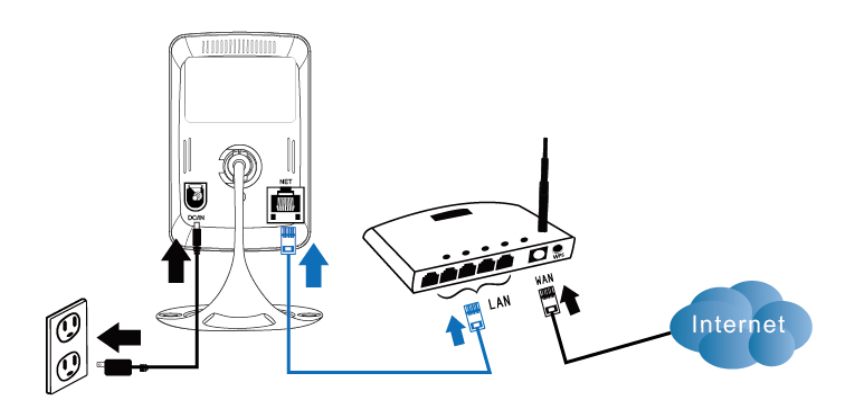

### 2.3 Melyik applikációt érdemes telepíteni?

| Funkció                             | Leírás                                            | Easy Pro<br>View | Easy Pro<br>View HD | Easy Pro<br>View |
|-------------------------------------|---------------------------------------------------|------------------|---------------------|------------------|
| Platform                            | Támogatott eszköz                                 | iPhone/iPod      | Csak iPad           | Android          |
| CAMID/Jelszó                        | ID/Jelszó hozzáférés                              | IGEN             | IGEN                | IGEN             |
| Távoli élő nézet                    | Távoli élő videó nézet                            | IGEN             | IGEN                | IGEN             |
| Videó<br>felvétel & lejátszás       | Videó felvétel és lejátszás eszközön              | IGEN             | IGEN                | IGEN             |
| Riasztás értesítés                  | Mozgás/audió riasztás okostelefonra               | IGEN             | IGEN                | IGEN             |
| Távoli SD-kártya<br>videó lejátszás | Távoli SD-kártya video adatok letöltése           | IGEN             | IGEN                | IGEN             |
| Videó beállítások                   | Wi-Fi szkennelés, teszt és egyéb<br>beállítások   | IGEN             | IGEN                | IGEN             |
| Helyi eszköz<br>Automatikus keresés | Helyi eszköz<br>szkennelés és automatikus keresés | IGEN             | IGEN                | IGEN             |
| Mozgásérzékelő<br>riasztás          | Mozgásérzékelő risztás                            | IGEN             | IGEN                | IGEN             |
| Audió riasztás                      | Mozgásérzékelő audió risztás                      | IGEN             | IGEN                | IGEN             |
| Költségek                           | App Store ár                                      | INGYENES         | INGYENES            | INGYENES         |

Válassza ki a megfelelő a beállítások/eszköz alkamazást.

Ehhez használati utasítás az Easy Pro View iPod / iPhone menüben olvasható.

### 2.4 Installing the Easy Pro View App on an Android device

Mielőtt megnézné a kamera videó felvételét, le kell töltenie és telepítenie az "Easy Pro View" alkalmazást a "Play Store"-ból.

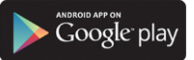

Ha már telepítette az alkalmazást, kérjük, győződjön meg róla, hogy telepítette az App legfrissebb verzióját.

- 1. Töltse le és telepítse az "Easy Pro View" alkalmazást a "Play Store"-ból.
- 2. Nyissa meg Easy Pro View-t.
- 3. Válassza ki a "+" gombot, hogy hozzáadja a kamerát az alkalmazáshoz.
- 4. Egy új ablak jelenik meg, hogy megadhassa a kamera adatait.
- 5. Tötlse ki a következő mezőket:

Kamera neve: Adjon meg egy kamera leírást (pl. bejárati ajtó) CamID: Adja meg az azonosító / jelszó kártya azonosítóit. Jelszó: Adja meg az azonosító / jelszó kártyát 4-számjegyű jelszavát. Opcionális: Dynamic ikon frissítést kap a kamera ikonra minden alkalommal, amikor csatlakozik a kamerához.

Az " Admin jelszó mentés"-vel engedélyezheti, hogy mentse az admin jelszót.

6. Válassza ki az "OK"-t, a kamera hozzáadásához.

| 0000000 |
|---------|
| 234     |
|         |
|         |

A fent található az ID és a jelszó az IP kamera videó lejátszásához. A jelszavát megváltoztathatja a webkonfigurációs oldalon. (Az alapértelmezett bejelentkezés felhasználó neve, admin).

# 2.5 Az Easy Pro View alkalmazás telepítése Apple eszközön

Mielőtt megnézné a kamera videó felvételét, le kell töltenie és telepítenie az "Easy Pro View" alkalmazást a "App Store"-ból.

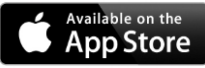

Ha már telepítette az alkalmazást, kérjük, győződjön meg róla, hogy telepítette az App legfrissebb verzióját.

1. Töltse le és telepítse az "Easy Pro View" alkalmazást a "App Store"-ból.

- 2. Nyissa meg Easy Pro View-t.
- 3. Válassza ki a "+" gombot, hogy hozzáadja a kamerát az alkalmazáshoz.
- 4. Egy új ablak jelenik meg, hogy megadhassa a kamera adatait.
- 5. Töltse ki a következő mezőket:

Kamera neve: Adjon meg egy kamera leírást (pl. bejárati ajtó) CamID: Adja meg az azonosító / jelszó kártya azonosítóit. Jelszó: Adja meg az azonosító / jelszó kártyát 4-számjegyű jelszavát. Opcionális: Dynamic ikon frissítést kap a kamera ikonra minden alkalommal, amikor csatlakozik a kamerához.

Az " Admin jelszó mentés"-vel engedélyezheti, hogy mentse az admin jelszót.

6. Válassza ki az "DONE"-t, a kamera hozzáadásához.

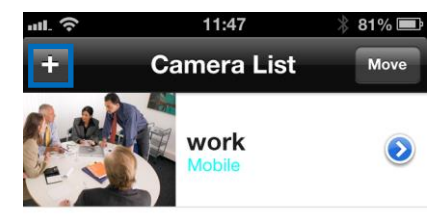

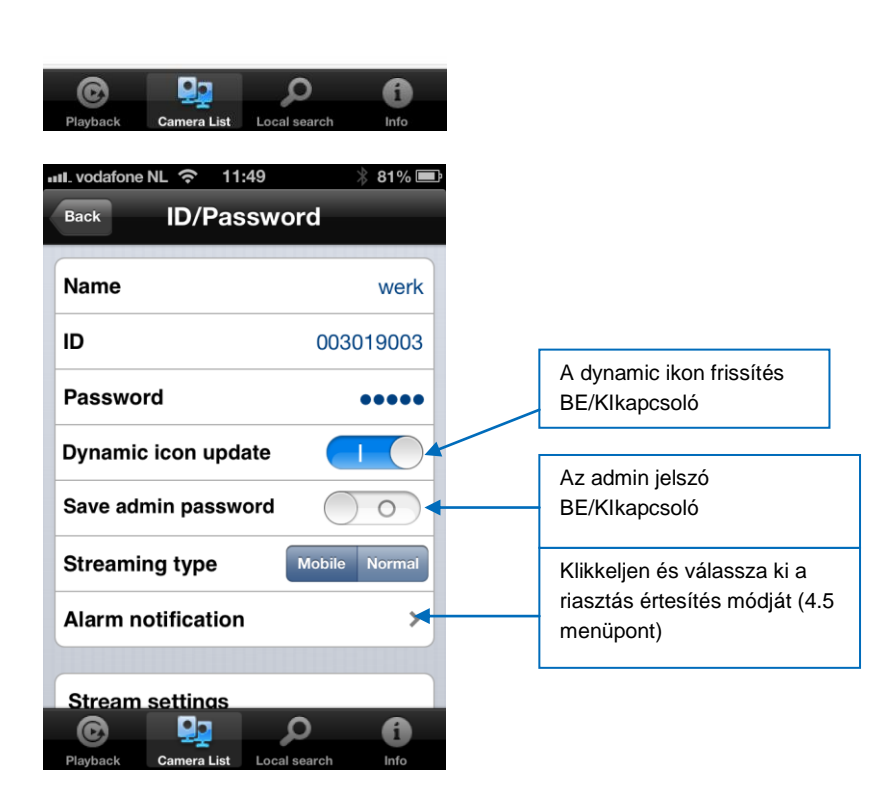

\*Csak az Easy Pro View HD alkalmazás ad lehetőséget arra, hogy iPad-on egy képernyőn több IP-kamerát láthasson, a képernyőt tájkép módban kell beállítani. \*

# 2.6 Software és kamera telepítése PC-re vagy notebook-ra (Windows).

Mielőtt megnézné a kamera videó felvételét, installálnia kell az "Easy Pro View" alkalmazást a CD-ROM-ról.

- 1. Helyezze be a CD-t a CD-rom-ba.
- 2. Ha az automata futtatás engedélyezett az alkalmazás varázsló elindul.
- 3. Futtassa az Easy Pro View/Play alkalmazás varázslóját.
- 4. Két alkalmazás installáció kerül a PC-re: Easy Pro View és az Easy Pro Play
- Nyissa meg az Easy Pro View-t. (Ha hozzájárul a tűzfal rendszer engedélyezéséhez klikkeljen a képernyőn rá.)
- 6. Ha a számítógép és a EM6250 ugyanahhoz a hálózathoz csatlakozik, a CAM azonosító megjelenik "Auto Search" listán. Duplán kattintva az "Auto Search"-re megkeresi az összes csatlakoztatott IP kamerát bármikor. Az egyetlen dolog maradt még a videó megtekintéséhez, kattintson duplán a CAM ID elem-re az "Auto Search" listán. Egy felugró ablak kéri a bemeneti jelszót. Kérjük, írja be a jelszót, az azonosító / jelszó mezőben, és kattintson az "OK"-ra. A videó ekkor megjelenik az ablakban.
- Ha az EM6250 nem ugyanabban a hálózatban van, mint a számítógép, felveheti a EM6250-t az egér jobb gombjának kattintásával "Camera List" menüben és válassza az "új kamera." opciót.

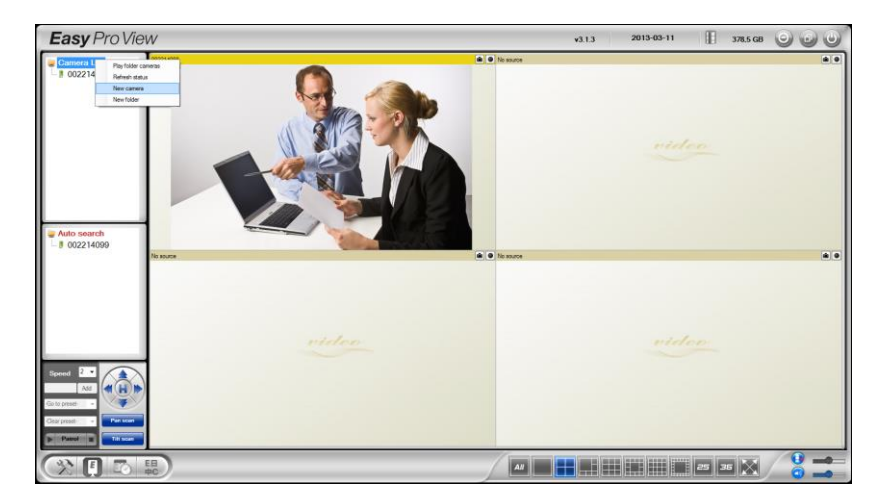

| New camera | ×      |
|------------|--------|
| Name:      |        |
| CamID:     |        |
| Password:  |        |
| ОК         | Cancel |

8.Kamera neve: Adjon meg egy kamera leírást (pl. bejárati ajtó)

- 9. CamID: Adja meg az azonosító / jelszó kártya azonosítóit.
- 10. Adja meg az azonosító / jelszó kártyát 4-számjegyű jelszavát.

| Camera ID:                                                                                  | 1000000                                                                                  |
|---------------------------------------------------------------------------------------------|------------------------------------------------------------------------------------------|
| Password:                                                                                   | 1234                                                                                     |
|                                                                                             |                                                                                          |
| Above you find the ID and password for playing change the password in the web configuration | videos from the IP Camera. You are able to page. (The default web login username is admi |

11. Válassza ki az "OK"-t, a kamera hozzáadásához

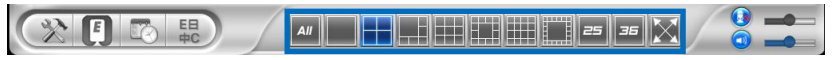

Az eszköztár segítségével kiválaszthatja hogyan és mennyi videó hírcsatornát szeretné megtekinteni az 1-36 képernyőből a monitoron.

### 2.7 Szoftver és a kamera telepítése MAC-n.

Mielőtt megtekintené a kamera videóját, telepíteni kell az "Easy Pro View" szoftvert a CD-ROM-ról.

1. Helyezze be a telepítő CD-ROM-ot a CD-vagy DVD-ROM meghajtóba, vagy töltse le az illesztőprogramot a honlapunkról.

- 2. Nyissa meg a Finder-t.
- 3. Menjen a CD-ROM-hoz.
- 4. Nyissa meg a "szoftver / MAC" mappát.
- 5. Indítsa el a .dmg fájlt.

6. A következő "Disk Image" virtuális lemez meg fog jelenni a Mac OSX rendszerének az asztalán. (Ez a "disk image" virtuális lemezt automatikusan eltávolítja az újraindítás után a Mac OSX rendszer.)

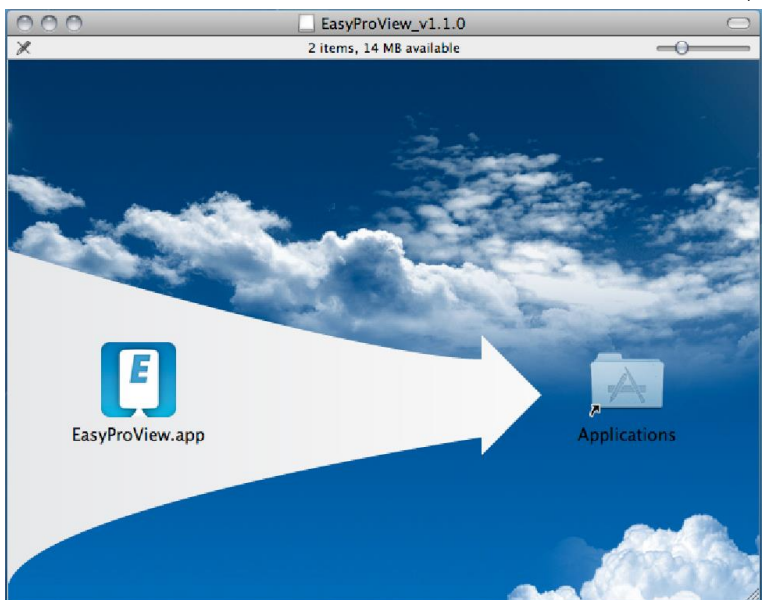

7.Fogja és vigye az EasyProView.applikációs ikont az "Applications" mappába.

8. Az alkalmazást most sikeresen települt az Ön Mac-jére.

9. Nyissa meg az Easy Pro View-t.

| 000                         | EasyProView      |              |                     |
|-----------------------------|------------------|--------------|---------------------|
| *                           | • • • • •        | 002214099    | • • • • •           |
|                             | ▶ video          | (            | ▶ video             |
|                             | • • • • •        |              | ● ● ● ● ●           |
| (                           | ▶ video          | (            | ▶ video             |
| Easy Pro View 💿 😟           |                  |              | <ul> <li></li></ul> |
| 0.Ha a számítógép és a EM62 | 250 ugyanahhoz a | hálózathoz k | kapcsolódik, haszna |

keresés gombot 🙆, hogy megtalálja a kamerát a helyi hálózatán. A CAM ID

megjelenik a listában.

| 000              | EasyProView |
|------------------|-------------|
| Auto Search List |             |
| a 002214099      |             |
| J 003217058 🕥    |             |
| J 003217064 🕥    |             |
| J 003218038 🕥    |             |
| 004072199 🕥      |             |
| 004216088 ()     |             |
| 004235081 🕥      |             |
|                  |             |
|                  |             |
|                  |             |
|                  |             |
|                  |             |
|                  |             |
|                  |             |
|                  |             |
|                  |             |
|                  |             |
|                  |             |
|                  |             |
|                  |             |
| Easy Pro View    |             |

11.Kattintson a megfelelő CAM ID-ra, amit hozzá szeretne adni. Az egyetlen dolog maradt, most már a videót megtekintéséhez, méghozzá az, hogy adja meg a jelszót az azonosító kijelző/ jelszó kártyáján a jelszó mezőbe, és kattintson az "OK"-ra.

| 000              | EasyProView    |    |
|------------------|----------------|----|
| Auto Search List |                |    |
| 002214099 (5)    |                |    |
| 003217058 🕥      |                | ОК |
| 003217064 🕥      |                |    |
| 003218038 🕥      |                |    |
| 004072199 🕥      | Namo 002217058 |    |
| 004216088 🕥      | Name 003217038 |    |
| 004235081 🕥      | ID 003217058   |    |
|                  |                |    |
|                  |                |    |
|                  |                |    |
|                  |                |    |
|                  |                |    |
|                  |                |    |
|                  |                |    |
|                  |                |    |
|                  |                |    |
|                  |                |    |
|                  |                |    |
|                  |                |    |
|                  |                |    |
| Easy Pro View    |                | •  |
|                  |                |    |

12. Most ha a gombra klikkel, Ön képes lesz áthúzni a kívánt CAM ID-t a fogd és

vidd funkcióval egy üres ablakba, hogy megtekinthesse a videó stream-et a Macjén.

| 000                                                                                                    |           | EasyProView                                   |           |           |
|----------------------------------------------------------------------------------------------------|-----------|-----------------------------------------------|-----------|-----------|
| <ul> <li>Camera List          <ul> <li>■</li> <li>■</li> <li>003217058</li> <li>●</li> </ul> </li> </ul> | 003217058 |                                               | 002214099 | © ⊕ © È ⊙ |
|                                                                                                    | C         | ● ● ● ●         •         video         video |           | © ● ● € ● |
| Easy Pro View                                                                                            | <u> </u>  |                                               |           |           |

13.Ha az EM6250 nem ugyanabban a hálózatban van, mint a számítógép, felveheti az

EM6250-t a gombra kattintással, "Camera List" szöveg mellett.

| 000                 |            | EasyProView |            |    |
|---------------------|------------|-------------|------------|----|
| 🔻 🕥 Camera List 🛨 🚍 | New Folder | New Camera  |            | ì  |
| 003217058 🕥         |            |             |            |    |
|                     | Cancel     |             | New Camera | OK |
|                     |            |             |            |    |
|                     |            |             |            |    |
|                     |            | Name        |            |    |
|                     |            |             |            |    |
|                     |            |             |            |    |
|                     |            | Password    |            |    |
|                     |            |             |            |    |
|                     |            |             |            |    |
|                     |            |             |            |    |
|                     |            |             |            |    |
|                     |            |             |            |    |
|                     |            |             |            |    |
|                     |            |             |            |    |
|                     |            |             |            |    |
|                     |            |             |            |    |
|                     |            |             |            |    |
| Easy Pro View       | •          | 0 (         |            |    |

- 14. Most klikkeljen a"New camera"-ra.
- 15. Név: Adja meg a kamera leírását (pl. bejárati ajtó)
- 16. ID: Írjuk be az azonosító / jelszó kártya által megadott azonosítót.
- 17. Password: Adja meg az azonosító / jelszó kártya által megadott 4 jegyű jelszót

| EMINENT                                                                                       |                                                                           |                        |
|-----------------------------------------------------------------------------------------------|---------------------------------------------------------------------------|------------------------|
| Camera ID:                                                                                    | 1000000                                                                   |                        |
| Password:                                                                                     | 1234                                                                      |                        |
|                                                                                               |                                                                           |                        |
| Above you find the ID and password for playing change the password in the web configuration p | videos from the IP Camera. You are<br>bage. (The default web login userna | able to ame is admin). |
| 8. Jelölje be az "OK"-t a kamera h                                                            | nozzáadásához.                                                            |                        |
| Easy Pro View 💿 😰 🙎                                                                           |                                                                           | •                      |

Az eszköztárral kiválaszthatja, hogyan, és mennyi videóadást szeretne megtekinteni a monitoron 1-6 képernyőkön.

### 2.8 Kamera hozzáadása a vezeték nélküli hálózathoz

3 lehetősége van az EM6250 csatlakoztatására a vezeték nélküli hálózatához. Az első lehetőség a WPS gomb használata (Modemnek / routernek támogatnia kell a WPS opciót). A második lehetőség a számítógépre telepített szoftver használata (Windows). A harmadik lehetőség a beállítások konfigurálása az alkalmazás hazsnálatával.

#### 2.8.1 WiFi QR kód szkennelés

Ezzel az új tulajdonsággal most már gyorsan és egyszerűen képes beállítani a WiFi - jét az Easy Pro View kameráin.

Figyelmeztetés: Ha egy Dual-band modem/ outer -e van, kérjük győződjön meg róla, hogy az okostelefon/tablet nem csatlakozik a 5 GHz-es WiFi-hez. Az Easy Pro View kamerák nem támogatják 5 GHz-es WiFi kapcsolatot.

- Először győződjön meg róla, hogy az Android vagy Apple okostelefonja/tabletje ugyanahhoz a vezeték nélküli hálózathoz csatlakozik, mint amihez szeretné csatlakoztatni az Easy Pro View kamerát.
- Nyissa meg az APP-ot.
- Válassza ki az alsó gombot "WiFi setup".
- Először felvilágosítást kap a képernyőn arról, hogyan működik ez a funkció, és milyen lépéseket kell tennie.

- Ha megnézte a magyarázatot, és eltávolította a hálózati kábelt a kamerából, nyomja meg a "Next" gombot.
- Meg kell adnia a jelszót a WiFi hálózatára, a helyes jelszót erre a WiFi hálózatra.
- Nyomja meg "OK"-t.
- Megjelenik a QR-kód a az okostelefonja/tablet-je képernyőjén
- Most nyomja meg a "WPS" gombot az Easy Pro kamerán és ellenőrizze, hogy a Status LED-ek villognak
- Most felsorolva a QR kód megjelenik az okostelefonja/tablet-je képernyőjén, a 10
   ~ 20 cm távolságban lévő kamerákról.
- Miután a QR kód elfogadása került a státusz LED-ek világítani kezdenek (a EM6250HD és a EM6270 megerősíti ezt még sípolással).
- A kamera most csatlakozik a WiFi hálózathoz.
- Ha a kamera ID még nem került az APP kameralistába, kezdeményezheti a hozzáadását a kamera listához (igény szerint meg lehet változtatni a kamera nevét a pop-up ablakban) you will be prompted to add the camera to the camera list.

#### 2.8.2 Csatlakozás Wi-Fi-hez a WPS gomb használatával.

- 1. Húzza ki az Ethernet kábelt a kamerából.
- 2. Nyomja meg a WPS gombot a kamerán. (1 másodperc)
- 3. Nyomja meg a WPS gombot a modemen / routeren. (Kérjük, olvassa el a kézikönyvet a modem/router és a WPS szinkronizálásának információiért.
- A kék LED elkezd villogni (A kamera szinkronizálja a vezeték nélküli titkosítási beállításokat a modemel / routerrel). Amikor a szinkronizálás kész, a kék állapotjelző LED folyamatosan világít.

### 2.8.3 Csatlakozás Wi-Fi-hez PC (windows)használatával.

- 1. Ellenőrizze, hogy a kamera csatlakozik a hálózathoz Ethernet kábellel.
- 2. Telepítse a szoftvert a CD-ROM-ról
- 3. Indítsa el "Easy Pro View"-t
- Jobb klikk a "camera ID"-re az automatikus keresési listában, majd kattintson a "web configure"-ra
- Jelentkezzen be a felhasználónévvel: (alapértelmezett "admin") Jelszó: (alapértelmezett "hagyja üresen")
- 6. Klikkeljen a hálózatra
- 7. Wi-Fi biztonság
- 8. A kontroll panelen megjelenik a Wi-Fi beállítás
- 9. Válassza az engedélyezett Wi-Fi funkciót (a Wi-Fi module aktiválása)
- Most 2 különböző módon lehet beállítani a kamera csatlakoztatását a Wi-Fi hálózathoz: kézzel, vagy használhatja a szoftvert, hogy detektálja, a Wi-Fi-t a hálózaton keresztül.
- 11. Kattintson a "Wi-Fi Scan" -re, mely megkeresi az elérhető vezeték nélküli hálózatokat.
- 12. Válassza ki a vezeték nélküli hálózatot, amelyhez csatlakozni szeretne.
- 13. Adja meg a biztonsági beállításokat, és a vezeték nélküli hálózat WPA-PSK

kulcsát, majd kattintson a "Save & Apply"-ra.

14. Húzza ki az Ethernet-kábelt a vezeték nélküli hálózathoz.

#### 2.8.4 Csatlakozás a Wi-Fi-hez MAC használatával.

- 1. Ellenőrizze, hogy a kamera csatlakozik a hálózathoz egy Ethernet kábellel.
- 2. Telepítse a szoftvert a CD-ROM-ról
- 3. Indítsa el a "Easy Pro View"-t
- 4. Klikkeljen a Ogombra a "camera ID" mellett
- 5. Klikkeljen a "Camera settings"-re
- Jelentkezzen be a felhasználónévvel: (alapértelmezett "admin") Jelszó: (alapértelmezett "leave blank"=hagyja üresen)
- 7. Klikkeljen a "Network" -re
- 8. Klikkeljen a"Wi-Fi network"-re

| 000                   |              | EasyProVie     | W             |                |         |
|-----------------------|--------------|----------------|---------------|----------------|---------|
| 🔹 🖸 Camera List 🛛 + 🚽 | ID/Password  | Stream setting | Video setting | Camera setting |         |
| - 003217058 🕥         |              | C              | ancel         | WiFi network   | Update  |
|                       | Information  |                | WI-FI         |                | Enabled |
|                       | Network      |                |               |                |         |
|                       | WiFi network |                |               |                |         |
|                       | Advance      |                |               |                |         |
|                       | Admin        |                |               |                |         |
|                       |              |                |               |                |         |
|                       |              |                |               |                |         |
|                       |              |                |               |                |         |
|                       |              |                |               |                |         |
|                       |              |                |               |                |         |
| Easy Pro View         |              | 9              |               |                |         |

9. A kontrol panel megjelenik az Ön WI-FI beállításaival.

10. Válassza ki a Wi-Fi az "Enabled" jelölő négyzetet(hogy aktiválja a Wi-Fi modult)

| 000                                     |                                                                                   | EasyPro       | View                                                  |                                |                     |
|-----------------------------------------|-----------------------------------------------------------------------------------|---------------|-------------------------------------------------------|--------------------------------|---------------------|
| 🔻 💿 Camera List 🛛 🛨 🖃                   | ID/Password                                                                       | Stream settir | ng Video setti                                        | ng Camera setting              |                     |
| ▼ ● Camera List ▼ ■           003217058 | ID/Password Information Network Wired network WiFl network Advance Schedule Admin | Stream settin | ng Video setti<br>Cancel<br>Wi-Fi<br>Eminent<br>Other | ng Camera setting WiFi network | Update<br>Enabled 2 |
|                                         |                                                                                   |               |                                                       |                                |                     |
| Easy Pro View                           | <b>()</b>                                                                         | 0             |                                                       |                                | • • • •             |

- 11.Most 2 különböző módot használhat a kamera WI-FI-hez való csatlakoztatásának konfigurálására, teheti manuálisan vagy használhatja a szoftvert, ami automatikusan felismeri a Wi-Fi hálózatot.
- Válassza ki a listáról a vezeték nélküli hálózatot, amelyhez kapcsolódni kíván, vagy válassza az "Other" -t a Wi-Fi kapcsolat manuális konfigurálásának beállításához.
- Adja meg a vezeték nélküli hálózat biztonsági beállításait, és a WPA-PSK kulcsot, majd kattintson az "Update"-re.
- 14. Húzza ki az Ethernet kábelt, hogy a a vezeték nélküli hálózat csatlakozhasson.

#### 2.8.5 Csatlakozás Wi-Fi-hez alkalmazás használatával

- 1. Ellenőrizze, hogy a kamera csatlakozik a hálózathoz Ethernet kábellel.
- 2. Indítsa el az "Easy Pro View"alkalmazást.
- 3.Válassza ki a "Kamera beállítások" menüt arra nyílra kattintva, amelyik kamerát szeretné beállítani.
- 4.(ha engedélyezett a belépés felhasználó névvel, az alapértelemezett: "admin") Jelszó:: (alapértelmezett "hagyja üresen")
- 5."Hálózat"
- 6."Wi-Fi hálózat"
- 7.Engedélyezett Wi-Fi
- 8.A rendelkezésre álló vezeték nélküli hálózatok megjelennek.
- 9. Válassza ki a vezeték nélküli hálózatot, amelyhez csatlakozni kíván (ha nem jelenik meg nyomja meg a "frissítés"-t).
- 10. Adja meg a vezeték nélküli titkosítási kulcsot és nyomja meg az "ok"-t
- 11.Dugja be az Ethernet-kábelt a vezeték nélküli hálózatba.

### 2.9 Kamera felszerelése falra, menyezetre

1. Ha a kamera megfelelően van csatlakoztatva a számítógéphez, akkor szereljük fel csak a falra vagy a mennyezetre.

2. Használja a rögzítő konzolt a lyukak helyének kijelölésére, ott ahol felszerelni kívánja a kamerát.

3. Fúrja ki a lyukakat, és helyezze be a mellékelt dugókat.

4. Helyezze a tartót állványt a falra vagy a mennyezetre a mellékelt csavarokkal.

5. Helyezze a kamerát a konzolba.

6. Csatlakoztassa a tápegységet a fali aljzatba és csatlakoztassa a hálózati egységet a kamerához.

# 3.0 A képek megtekintése

Megnézheti a képeket a számítógépén és az okostelefonja képernyőjén is, ennek leírását az alábbiakban részletezzük.

Opcionálisan telepítheti a mellékelt szoftvert, így közvetlenül megtalálja a kamerát és felvételeit a számítógépén.

### 3.1 Okostelefon/tablet (Android, iPhone, iPad)-on

Indítsa el az App Easy Pro View (HD) \*-t, nyomja meg a kamera kameraikonját a megtekinteni kívánt felvétel lejátszásához. A készülék kapcsolódik a kamerához, és a kamera élő képeke jelenik meg.

\* Csak az Easy Pro View HD alkalmazás ad lehetőséget arra, hogy iPad-on egy képernyőn több IP-kamerát láthasson, a képernyőt tájkép módban kell beállítani.

## 3.2 PC-jén (Windows) távoli helyről

Miután Easy Pro View szoftvert telepítette, nagyon könnyű hozzáadni kamerát az Easy Pro View szoftver "Camera List" mappájához, írja be a CAM azonosítót és jelszót (az azonosító / jelszó kártyáról). Majd kattintson duplán a kameraikonra. Ekkor a kamera videó azonnal látható. További NAT/router beállítás-módosítás nem szükséges. A kamera távvezérelhető is.

### 3.3 Riasztás értesítési felvétel (micro SD-kártya)

Az EM6250 lehetőséget kínál videó felvételekre és tárolja azokat a mikro SD-kártyán, ha a biztonsági érzékelő (PIR, mozgás vagy hang) aktiválódik. Ezt a funkciót engedélyezni kell a kamera beállításoknál. Ezen felvételek lejátszása esetén az Easy Pro View aplikációt kell elindítani. Nyomja meg és tartsa lenyomva a kamerán a kameraikont, ha szeretné lejátszani a felvételeket, míg menü kijelzi. Válassza a "SD kártya lejátszást". Most kiválaszthatja a kívánt felvétel lejátszásának dátumát és az idejét a videó azonnali megtekintéséhez.

### 3.4 Web portal használata internetten keresztül

Megnézheti az élő kamera képeket interneten, ha bejelentkezik az internetes portálra http://easyproview.eminent-online.com/ a CAM azonosító és jelszó megadásával, így nem kell megnyitnia a portot a routeren, a kamera automatikusan elérhető lesz. Ezt a funkció csak az Internet Explorer támogatja.

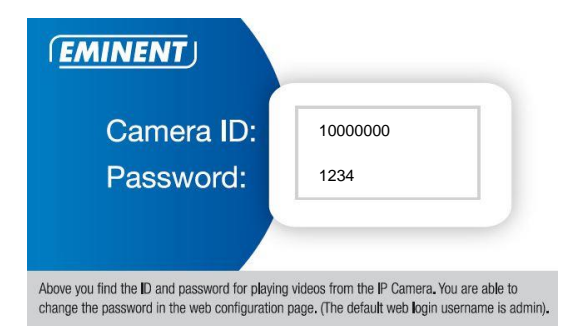

# 4.0 Easy Pro View iPhone/iPad/Android-ra

## 4.1 Easy Pro View elrendezése

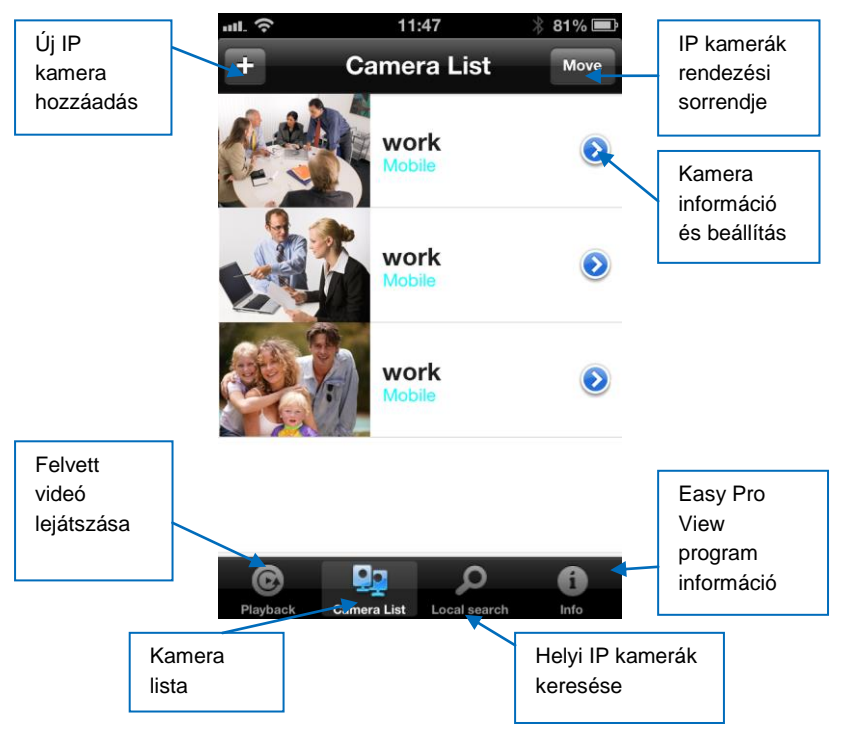

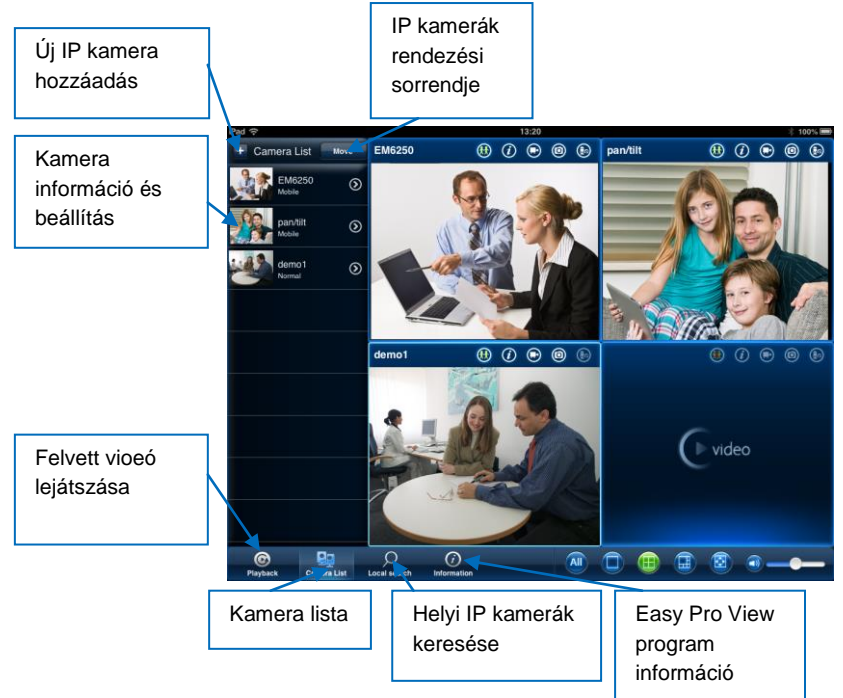

# 4.2 Élő videó

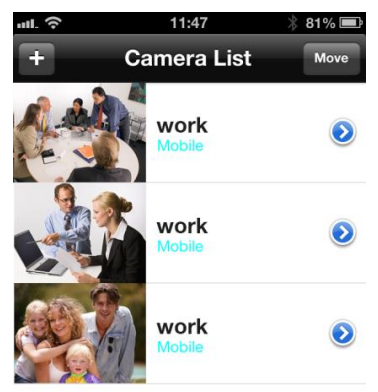

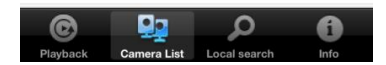

- 1. Válassza ki a "camera List"-et
- 2. Válassza ki a megtekinteni kívánt kamerát.

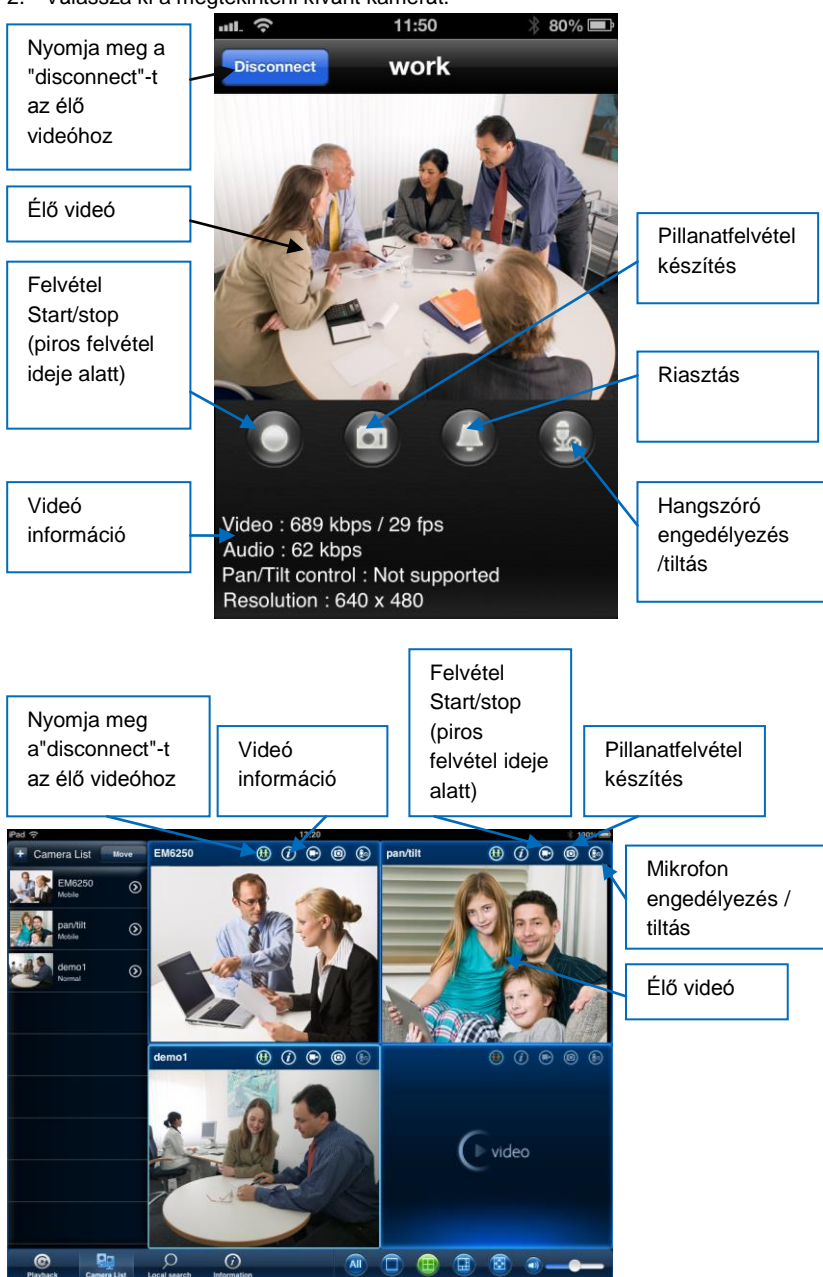

### 4.3 Kamera törlés

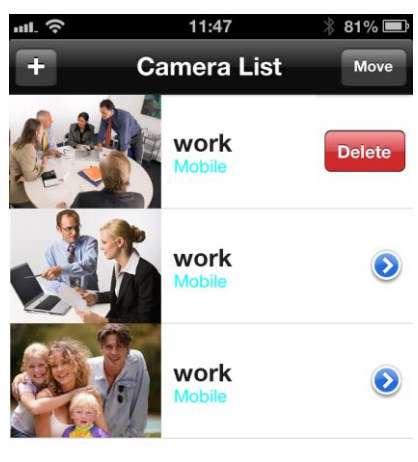

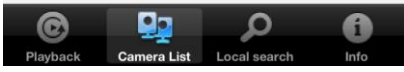

Csúsztassa a törölni kívánt kamerát jobbról balra, a törlés gomb megjelenik. Nyomja meg a gombot, hogy törölje a kamerát a listából.

### 4.4 Kamera beállítás

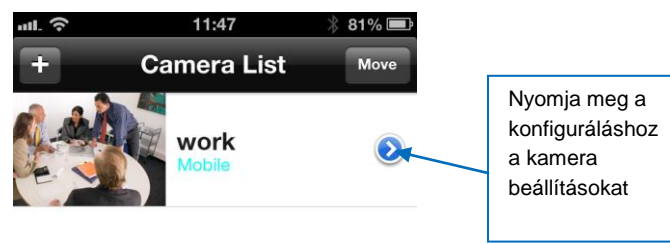

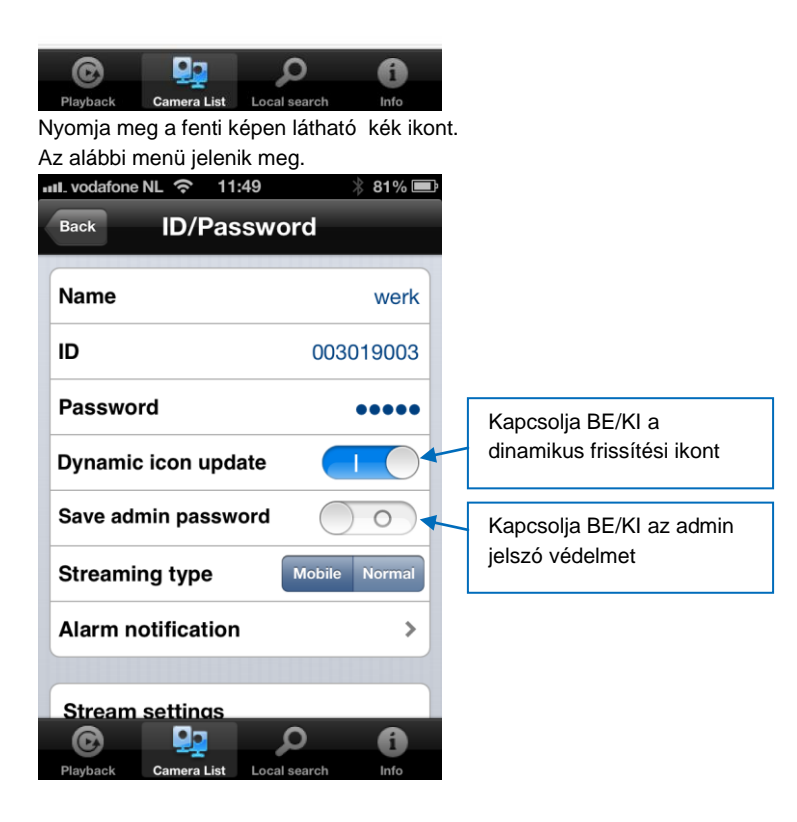

### 4.5 Riasztás értesítés

Válassza ki a "Alarm notification/Riasztás értesítés"-t

Ha a rendszer kéri, adja meg a felhasználónevet és jelszót (Az alapértelmezett felhasználónév "admin" jelszó "üres").

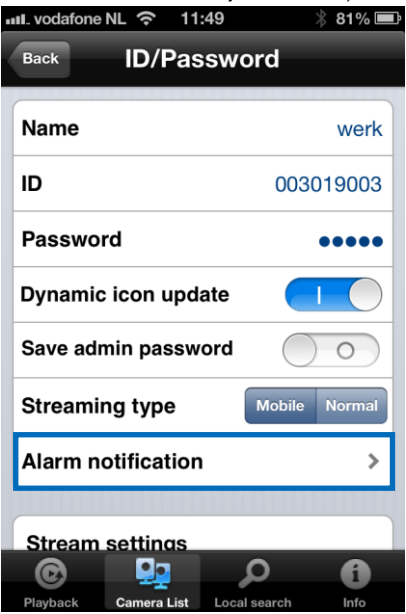

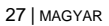

| III. vodafone NL |              | * 80% 📼 |
|------------------|--------------|---------|
| Back             | D/Passwor    | d       |
| A                | uthenticatio | n       |
| Jsername         | )            | went    |
| Password         |              | 3       |
| F Canc           | el           | ок      |
| Dynamic ico      | on update    |         |
|                  |              |         |
| QWE              | RTYU         | ΙΟΡ     |
| ASD              | FGH          | JKL     |
| 🕹 Z X            | СVВ          | N M 💌   |
| 123              | spatie       | return  |

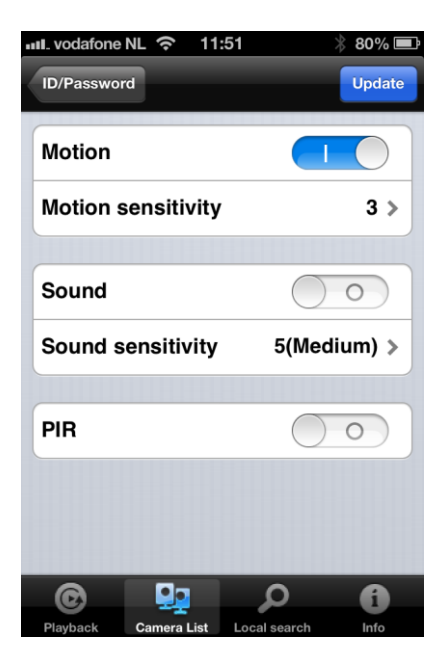

Válassza ki a riasztási forrást, majd kattintson a frissítésre.

Ha riaszt a rendszer, kap egy riasztási értesítést. Amint az alábbi képen látható. Nyomja meg az élőkép View ikonját, beleértve a felvétel előtti puffert (ha SD-kártya telepítve van).

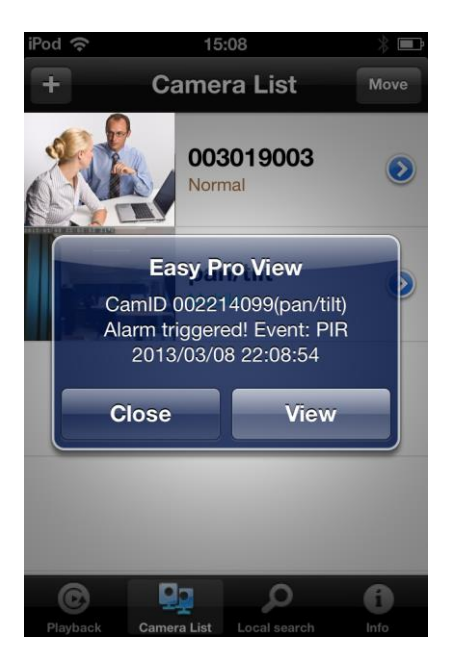

### 4.6 Stream beállítások

Ez az opció teszi lehetővé, az élő közvetítés mobil kapcsolatának sávszélességét és a minőségét. A legtöbb esetben a mobiltelefon sávszélessége lesz alacsonyabb, mint az otthoni internet-kapcsolaté. Néhány esetben azt javasoljuk, hogy változtassa meg ezeket az értékeket. Például az Ön távközlési szolgáltatója küldjön minden MB-t a telefonra (roaming). Ha egy alacsonyabb felbontás mellett dönt és / vagy alacsonyabb sávszélesség arányt, a MB mennyisége csökkeni fog.

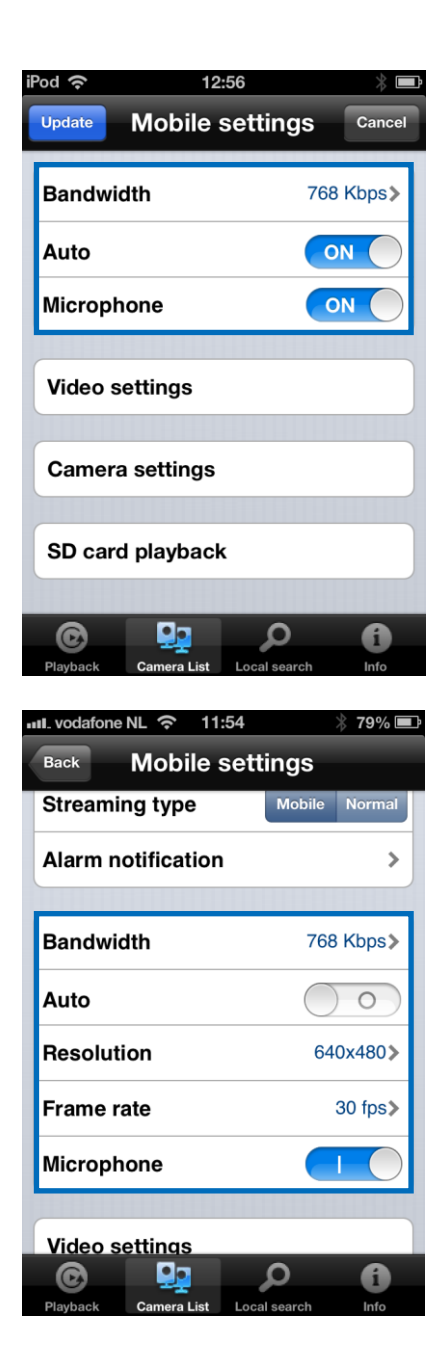

- 1. Meghatározhatja a sávszélességet 32Kbps-tól 1.5Mbps-ig.
- Kiválaszthatja, hogy a felbontást és a képfrissítést kézzel vagy automatikusan (ajánlott) állítja be.
- 3. Módosítsa a felbontást (kézi)
- 4. Módosítsa a képfrissítést (kézi)
- 5. Engedélyezze / tiltsa le a mikrofont

### 4.7 Videó beállítások

| ull_vodafone NL 🗢 11: | :54 🕺 79% 🔳       |  |  |  |
|-----------------------|-------------------|--|--|--|
| Back ID/Password      |                   |  |  |  |
| Streaming type        | Mobile Normal     |  |  |  |
| Alarm notification    | >                 |  |  |  |
|                       |                   |  |  |  |
| Stream settings       | ]                 |  |  |  |
|                       |                   |  |  |  |
| Video settings        |                   |  |  |  |
|                       |                   |  |  |  |
| Camera settings       |                   |  |  |  |
|                       |                   |  |  |  |
| SD card playback      | ۲                 |  |  |  |
|                       |                   |  |  |  |
| C 🔛                   |                   |  |  |  |
| Playback Camera List  | Local search Info |  |  |  |

#### 4.7.1 Videó

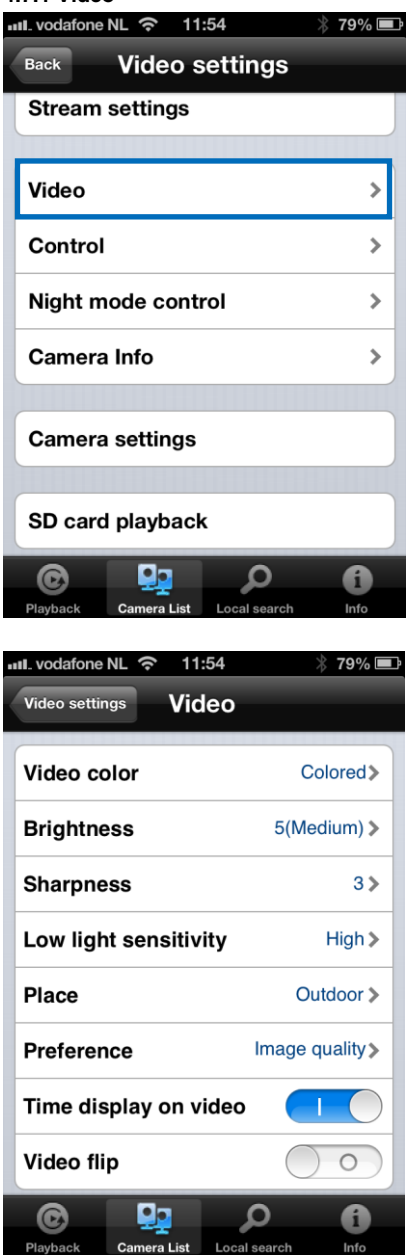

Videó szín: A felhasználó beállíthatja a videó színét: színes vagy fekete-fehér.

Fényerő: Kontrollálhatja a kamera fényerejét 1 (sötét) ~ 10 (Világos) szint.

Élesség: Kontrollálhatja a kép megfelelő élességét és tisztaságát.

Alacsony fényérzékenység: A kamera szint érzékeli a gyenge fényviszonyokat.

Helyszín: Kiválaszthatja a kamera telepítési környezetét annak érdekében, hogy az automatikusan beállíthassa a legjobb képminőséget.

Preferencia: Kiválaszthatja a képminőségét, videó mozgását, jobb minőségű és a legjobb minőségű videó minőségét.

ldő kijelzés a videón: Jelen funkció engedélyezésével, a kamera beágyazza az idő információkat a képbe.

Mikrofon: Letiltása vagy engedélyezése. Amikor engedélyezi a mikrofont, az a személy, aki figyeli a képet, hallja a hangokat.

Videó Flip: Ez a funkció felszerelt kamera képét fejjel lefelé tükrözi.

### ull\_vodafone NL 奈 11:54 \* 79% 🔳 Back Video settings Stream settings Video > Control > Night mode control > Camera Info > Camera settings SD card playback •• Ω nera List

#### 4.7.2 Vezérlés

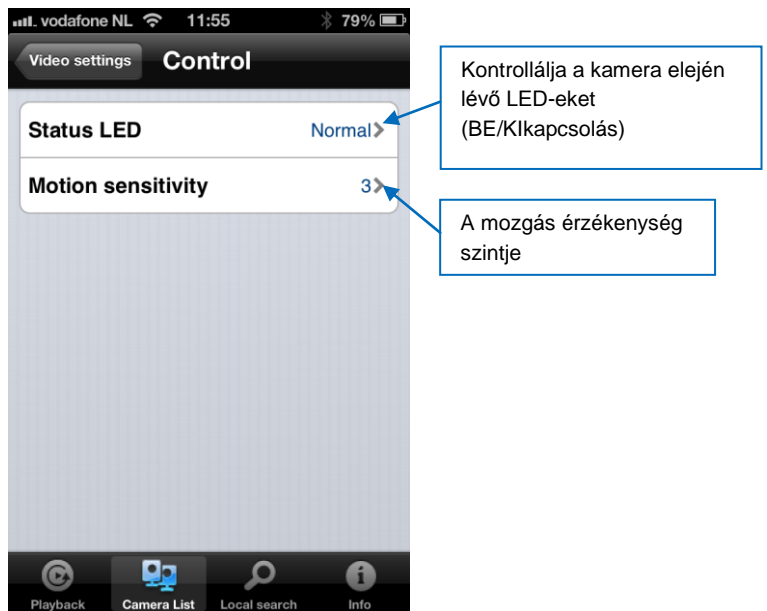

### 4.7.3 Éjszakai üzemmód kontroll

Konfigurálja, hogyan vezérli az éjszakai üzemmódot.

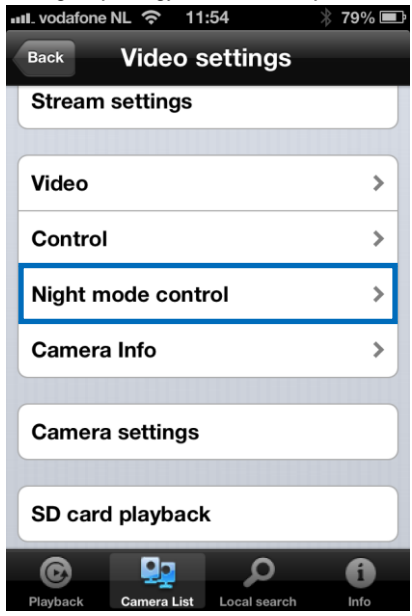

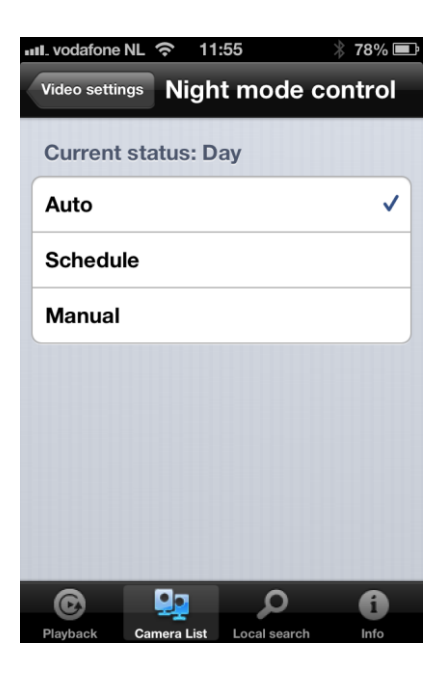

#### Éjszakai üzemmód ütemezés

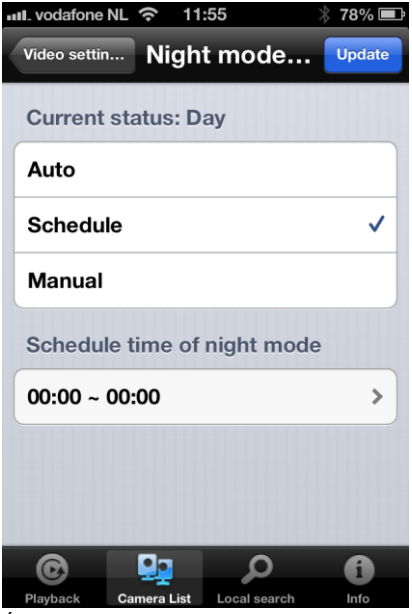

Éjszakai üzemmód manuálisan.

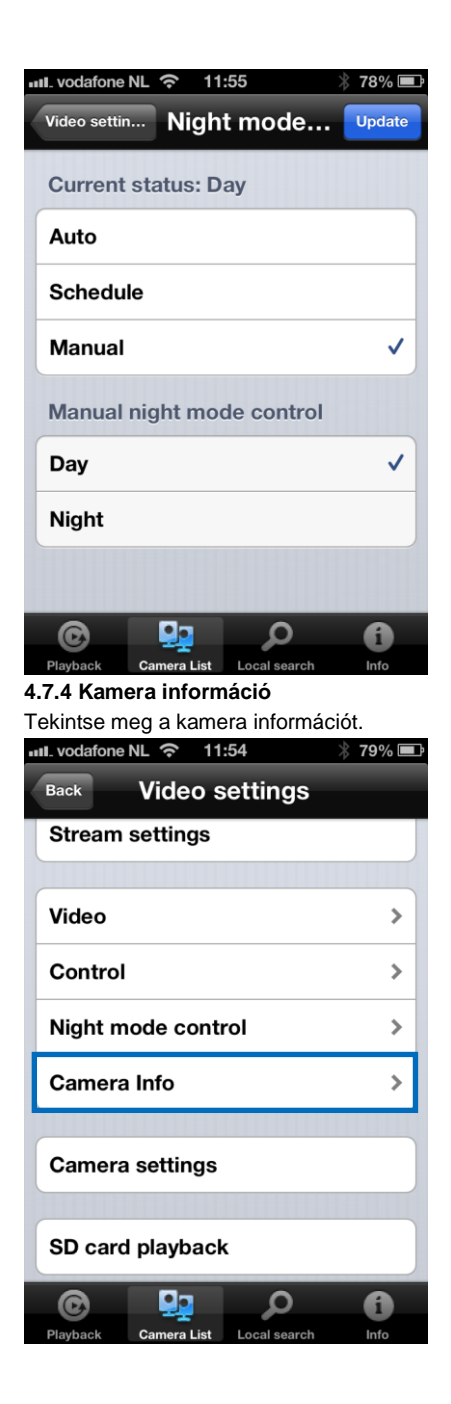

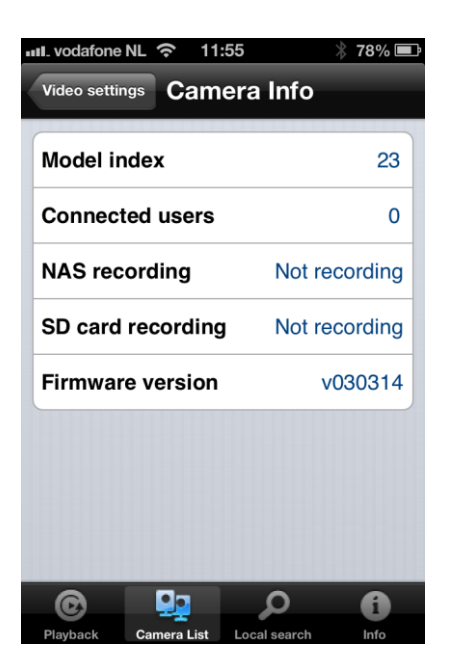

### 4.8 Kamera beállítás

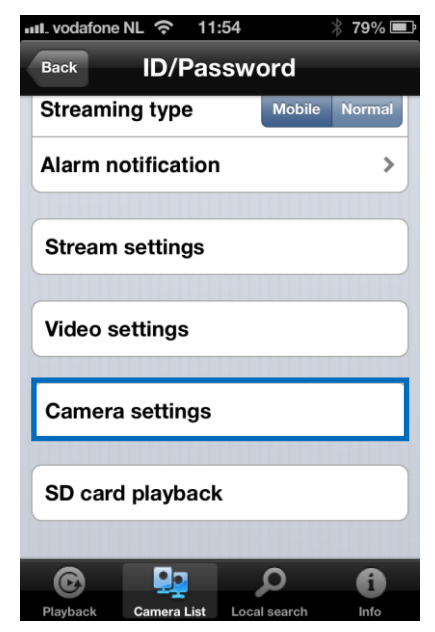
| III. vodafone | NL 穼 11            | :56          | * 78% 🔳 |
|---------------|--------------------|--------------|---------|
| Video settin  | <sup>ngs</sup> Cam | era setti    | ngs     |
|               |                    |              |         |
| Informa       | tion               |              | >       |
| Networ        | k                  |              | >       |
| Schedu        | le                 |              | >       |
| Admin         |                    |              | >       |
|               |                    |              |         |
|               |                    |              |         |
|               |                    |              |         |
|               |                    |              |         |
|               |                    |              |         |
| C             |                    | Q            | 6       |
| Dlaubaak      | Comerce List       | Loool coorch | lufe    |

### 4.8.1 Információ

Tekintse meg a kamera információkat (a 4.7.4 menüpontban leírt különböző információk szerint)

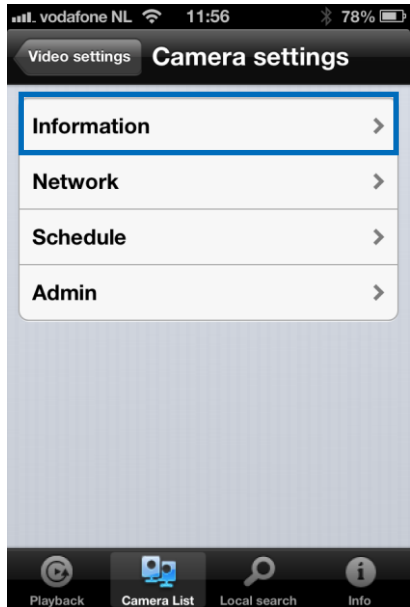

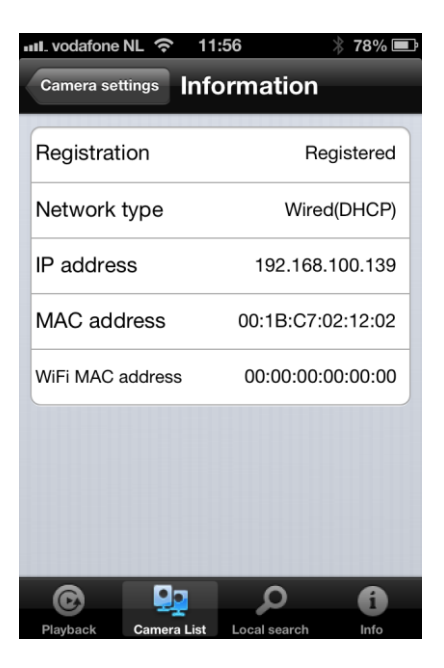

#### 4.8.2 Hálózat

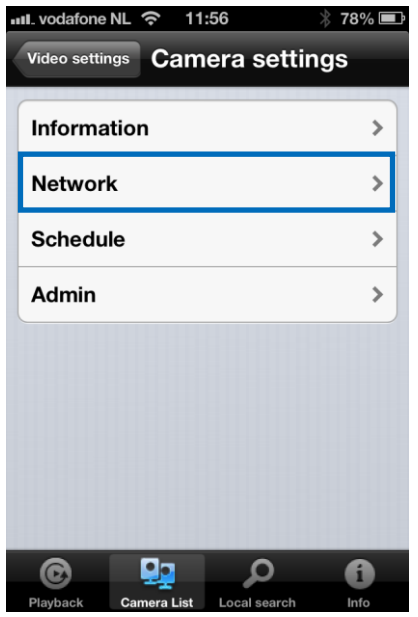

| Video settings Camera settings<br>Information<br>Network<br>Wired network<br>WiFi network<br>Advance<br>Schedule<br>Admin<br>Camera List Cocal search Info | ><br>><br>><br>><br>> |
|----------------------------------------------------------------------------------------------------|-----------------------|
| Information<br>Network<br>Wired network<br>WiFi network<br>Advance<br>Schedule<br>Admin                                                                    | ><br>><br>><br>><br>> |
| Network Wired network WiFi network Advance Schedule Admin                                                                                                  | ><br>><br>><br>>      |
| Wired network<br>WiFi network<br>Advance<br>Schedule<br>Admin                                                                                              | ><br>><br>><br>>      |
| WiFi network Advance Schedule Admin                                                                                                    | ><br>><br>><br>>      |
| Advance<br>Schedule<br>Admin                                                                                                    | ><br>><br>>           |
| Schedule<br>Admin                                                                                                    | ><br>>                |
| Admin                                                                                                    | >                     |
| Playback Camera List Local search                                                                                                    |                       |
| Playback Camera List Local search                                                                                                    |                       |
| Playback Camera List Local search Inf                                                                                                    |                       |
|                                                                                                    |                       |
| Camera settings Wired network                                                                                                    | ⁄o 💶                  |
| IP address                                                                                                    |                       |
| DHCP Static                                                                                                    |                       |
| IP address 192,168,1.1                                                                                                    | 23                    |
| Subnet mask 255.255.255                                                                                                    | 5.0                   |
| Default gateway 192.168.1                                                                                                    | .1                    |
| DNS 1 168.95.1                                                                                                    | .1                    |
| DNS 2 168.95.192                                                                                                    | -                     |
|                                                                                                    | 2.1                   |

Kiválaszthatja, hogy a kamera a dinamikus (DHCP) IP-címet, vagy a statikus IP-címet (az alapbeállítás DHCP) használja.

| າຟ. vodafone NL ົ 11:56       | ¥ 78% <b>■</b> • |                               |
|-------------------------------|------------------|-------------------------------|
| Video settings Came           | ra settings      |                               |
| Information                   | >                |                               |
| Network                       |                  |                               |
| Wired network                 | >                |                               |
| WiFi network                  | >                |                               |
| Advance                       | >                |                               |
| Schedule                      | >                |                               |
| Admin                         | >                |                               |
|                               |                  |                               |
| © 👥                           | <b>ب</b>         |                               |
| Playback <b>Camera List</b> L | ocal search Info |                               |
| Camera settings WiFi          | network          |                               |
|                               |                  | Kancsolia ho a Wi Ei funkciót |
| WI-FI                         |                  |                               |
|                               |                  |                               |
|                               |                  |                               |
|                               |                  |                               |
|                               |                  |                               |
|                               |                  |                               |
|                               |                  |                               |
|                               |                  |                               |
| Playback Camera List          | P D              |                               |

| od 穼 12:07                                                                                                    |               |                              |
|----------------------------------------------------------------------------------------------------|---------------|------------------------------|
| Camera sett WiFi net                                                                                                    | work Refresh  |                              |
| Wi-Fi                                                                                                    | ON            |                              |
|                                                                                                    |               |                              |
| Choose a network                                                                                                    |               |                              |
| Eminent Test 1                                                                                                    | û 📀 ←         | Válassza ki a Wi-Fi hálózato |
| Other                                                                                                    | >             | csatlakozni. Ha szükséges    |
|                                                                                                    |               | adja meg a a Wi-Fi hálózat   |
|                                                                                                    |               |                              |
|                                                                                                    |               |                              |
|                                                                                                    |               |                              |
|                                                                                                    |               |                              |
|                                                                                                    |               |                              |
|                                                                                                    |               |                              |
| Playback Camera List Local                                                                                                    | Search Info   |                              |
| Playback Camera List Local                                                                                                    | Search Info   |                              |
| Playback Camera List Local                                                                                                    | I search Info |                              |
| Playback Camera List Local<br>od $ arrow 15:57$<br>WiFi network                                                                                                    | Isearch Info  |                              |
| Playback Camera List Local<br>od  Camera List Local<br>WiFi network<br>SSID                                                                                                    | Isearch Info  |                              |
| Playback Camera List Local<br>od $ earrow 15:57$<br>WiFi network<br>SSID                                                                                                    | Add           |                              |
| Playback Camera List Local<br>camera List Local<br>od  Camera List Local<br>SSID<br>Security                                                                                                    | Isearch Info  |                              |
| Playback Camera List Local<br>camera List Local<br>od  Camera List Local<br>SSID<br>Security<br>None                                                                                                    | Search Info   |                              |
| Playback     Prescription       od      15:57       WiFi network     SSID       Security     000000000000000000000000000000000000                                                                                                    | Search Info   |                              |
| Playback     Prescription       od      15:57       WiFi network     SSID       Security     Vone       WEP     WPA-PSK / WPA2-PSK                                                                                                    | Search Info   |                              |
| Playback Camera List Local   od <                                                                                                    | Add           |                              |
| Playback Provide a state of the state of the state | Isearch Info  |                              |
| Playback Camera List Local   od<                                                                                                    | Add           |                              |
| Playback Provide the second second sec | Search Info   |                              |

| III. vodafone NL                                                             | হ 11:56                         | ∦ 78% 💷  |
|------------------------------------------------------------------------------|---------------------------------|----------|
| Video settings                                                               | Camera set                      | tings    |
| Information                                                                  | n                               | >        |
| Network                                                                      |                                 |          |
| Wired netw                                                                   | vork                            | >        |
| WiFi netwo                                                                   | ork                             | >        |
| Advance                                                                      |                                 | >        |
| Schedule                                                                     |                                 | >        |
| Admin                                                                        |                                 | >        |
|                                                                              |                                 |          |
| ©                                                                            | م 👥                             | 0        |
| Playback Ca                                                                  | mera List Local search          | n Info   |
|                                                                              |                                 |          |
| iPod 🗢                                                                       | 10:39                           | *        |
| iPod 奈<br>Camera set                                                         | <sup>10:39</sup><br>Advance ne. | ) Update |
| iPod 奈<br>Camera set<br>PPPoE                                                | <sup>10:39</sup><br>Advance ne. | * 🛋      |
| iPod 🗢<br>Camera set<br>PPPoE<br>PPPoE                                       | 10:39<br>Advance ne.            | Update   |
| iPod Ϛ<br>Camera set<br>PPPoE<br>PPPoE                                       | 10:39<br>Advance ne.            | Update   |
| iPod Ϛ<br>Camera set<br>PPPoE<br>PPPoE<br>Username                           | 10:39<br>Advance ne.            | Update   |
| iPod 🗢<br>Camera set<br>PPPoE<br>PPPoE<br>Username<br>Password               | 10:39<br>Advance ne.            | Update   |
| iPod 🗢<br>Camera set<br>PPPoE<br>PPPoE<br>Username<br>Password<br>Confirm p  | 10:39<br>Advance ne.            | Update   |
| iPod 🗢<br>Camera set<br>PPPoE<br>PPPoE<br>Username<br>Password<br>Confirm p  | 10:39<br>Advance ne.            | Update   |
| iPod 🗢<br>Camera set<br>PPPoE<br>PPPoE<br>Username<br>Password<br>Confirm pa | 10:39<br>Advance ne.            | Update   |
| iPod 🗢<br>Camera set<br>PPPoE<br>PPPoE<br>Username<br>Password<br>Confirm p  | 10:39<br>Advance ne.            | Update   |

Egyes speciális helyzetben, a hálózati környezet csak PPPoE kapcsolatot (ADSL szolgáltatás) biztosít, ez esetben nincs elérhető NAT / router. Ilyenkor szükséges beállítani a PPPoE-beállításokat. További információ az 5.3.3 menüpontban.

# 4.8.3 Ütemező

| III. vodafone | NL 🛜 11            | :56          | * 78% 🔳 |
|---------------|--------------------|--------------|---------|
| Video settin  | <sup>rgs</sup> Cam | era setti    | ngs     |
| Informa       | ition              |              | >       |
| Networ        | k                  |              | >       |
| Schedu        | le                 |              | >       |
| Admin         |                    |              | >       |
|               |                    |              |         |
|               |                    |              |         |
|               |                    |              |         |
|               |                    |              |         |
| ©             |                    | Q            | a       |
| Playback      | Camera List        | Local search | Info    |

#### Email riasztás

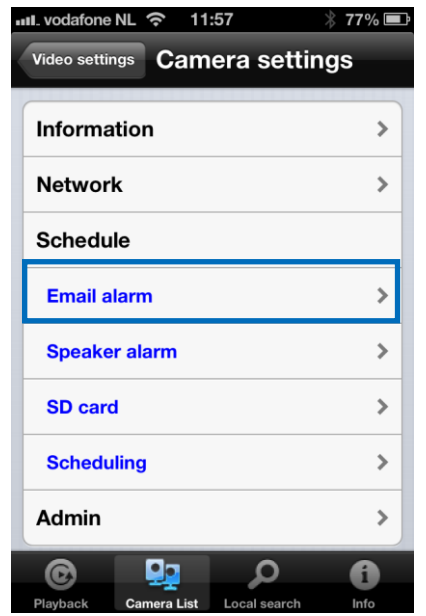

#### 44 | MAGYAR

| 📲 vodafone NL 🗢 11:57 🕺 77% 🖃                 |                                                     |
|-----------------------------------------------|-----------------------------------------------------|
| Camera settings Email alarm                   |                                                     |
| Email trigger                                 | Kapcsolja be az E-mail<br>riasztási funkciót        |
| Motion sensitivity 3 🗲                        | Válassza ki a mozgás<br>érzékelési szintet és az e- |
| Motion                                        | mail hasztas kindulast                              |
| PIR 🗸                                         |                                                     |
| Schedule                                      |                                                     |
| Disable                                       |                                                     |
|                                               |                                                     |
| Send Email                                    |                                                     |
| © 🖳 🔎 🚯                                       |                                                     |
| Playback <b>Camera List</b> Local search Info |                                                     |
| iPod $\hat{\boldsymbol{r}}$ 12:13 $*$         |                                                     |
| Schedule                                      |                                                     |
| Disable                                       |                                                     |
|                                               |                                                     |
| Send Email ON                                 | Kapcsolja be az E-mail<br>küldés funkciót           |
|                                               |                                                     |
| Recipient1 test@eminent-online.com            | - Töltse ki az e-mail küldés<br>címzettjét          |
| Recipient2                                    |                                                     |
| Recipient3                                    |                                                     |
| SMTP settings                                 |                                                     |
|                                               |                                                     |
| Playback Camera List Local search Info        |                                                     |

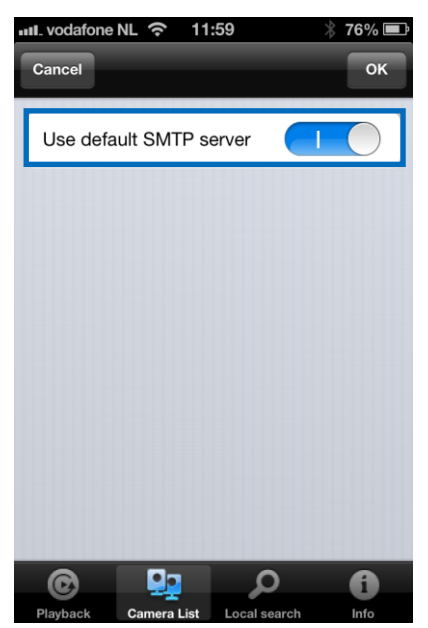

Kapcsolja ki, ha szeretne manuálisan megadni egy SMTP szervert.

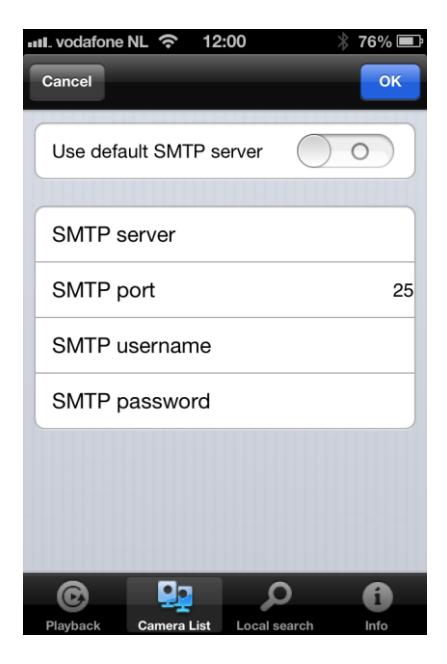

### Hangszoró riasztás

| III. vodafone NL 🗢 11:57 👋                                                                                                    | 77% 🔳                  |
|----------------------------------------------------------------------------------------------------|------------------------|
| Video settings Camera setting                                                                                                    | s                      |
| Information                                                                                                    | >                      |
| Network                                                                                                    | >                      |
| Schedule                                                                                                    |                        |
| Email alarm                                                                                                    | >                      |
| Speaker alarm                                                                                                    | >                      |
| SD card                                                                                                    | >                      |
| Scheduling                                                                                                    | >                      |
| Admin                                                                                                    | >                      |
| © 🖳 🔎                                                                                                    | i                      |
| Playback Camera List Local search                                                                                                | Into                   |
| ・・・・・・・・・・・・・・・・・・・・・・・・・・・・・・・・・・・                                                                                              | 77% 🔳                  |
| Camera settings Speaker alarn                                                                                                    | 77% 💻<br>n             |
| Camera settings Speaker alarn                                                                                                    | 77% 🔳<br>n             |
| Camera settings Speaker alarm                                                                                                    | n                      |
| Camera settings Speaker alarm Speaker alarm trigger Motion PIR                                                                   | n                      |
| Camera settings Speaker alarm Speaker alarm trigger Motion PIR Schedule                                                          | n                      |
| Camera settings Speaker alarm<br>Speaker alarm trigger<br>Motion<br>PIR<br>Schedule<br>Disable                                   | 77% ■<br>n             |
| Camera settings Speaker alarm<br>Speaker alarm trigger<br>Motion<br>PIR<br>Schedule<br>Disable<br>Alarm loop times               | n                      |
| Camera settings Speaker alarm<br>Speaker alarm trigger<br>Motion<br>PIR<br>Schedule<br>Disable<br>Alarm loop times               | 77% ■<br>n<br>✓<br>1 > |
| Camera settings Speaker alarm<br>Speaker alarm trigger<br>Motion<br>PIR<br>Schedule<br>Disable<br>Alarm loop times<br>Alarm test | n                      |

Válassza ki a hangszóró riasztást és a ciklikusságát. Nyomja meg a riasztás teszt gombot, hogy tesztelje a riasztást (Kérjük, győződjön meg róla, a hangszóró csatlakozik a hangszóró dugóba).

#### SD-kártya

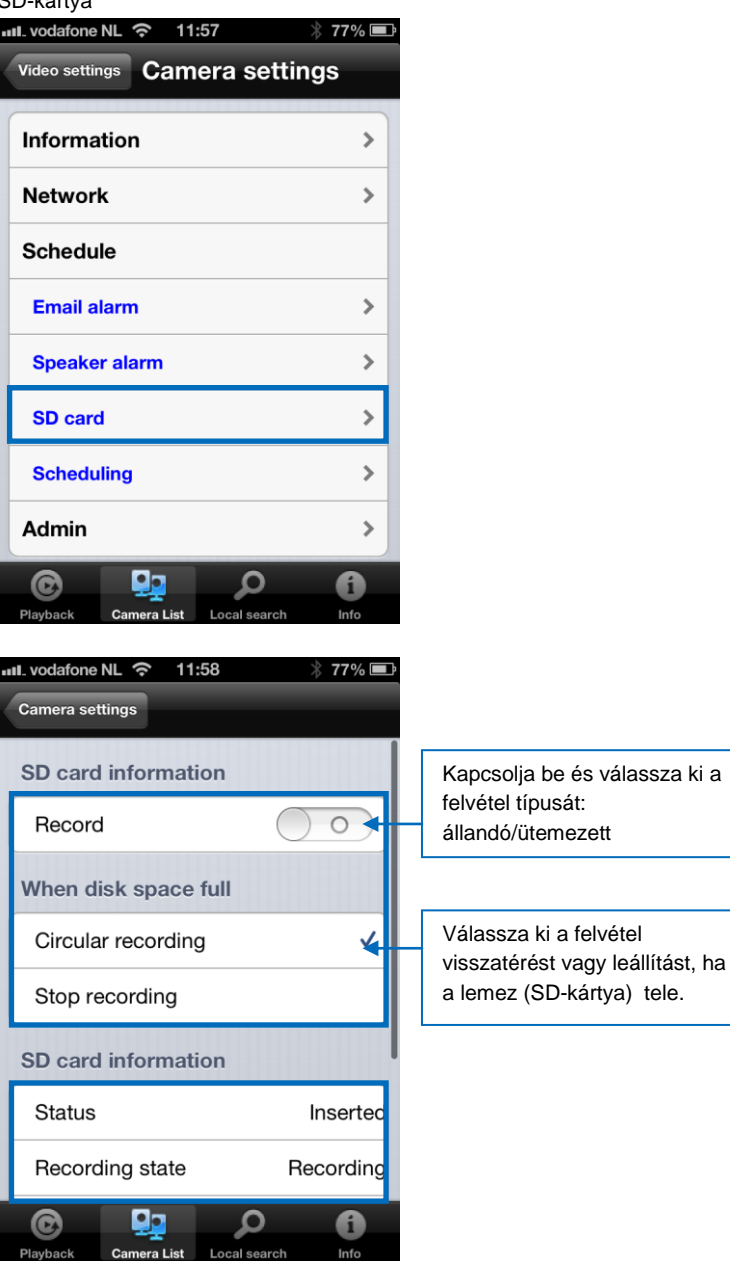

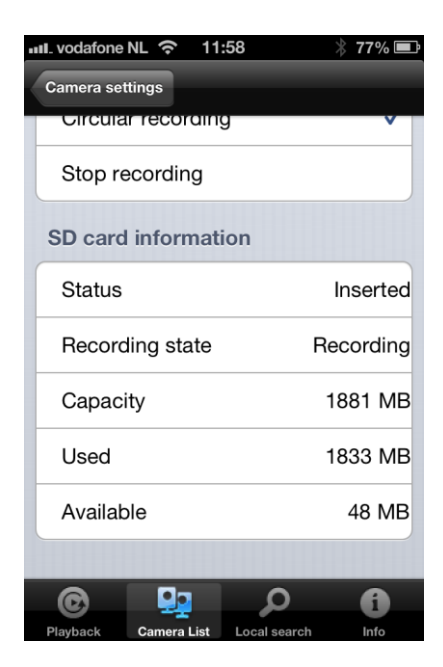

#### Ütemezés

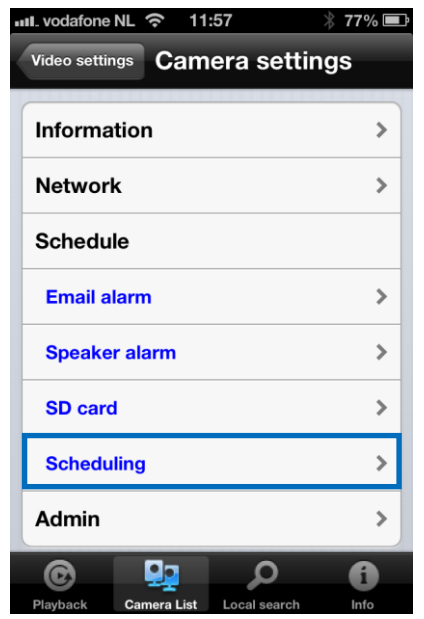

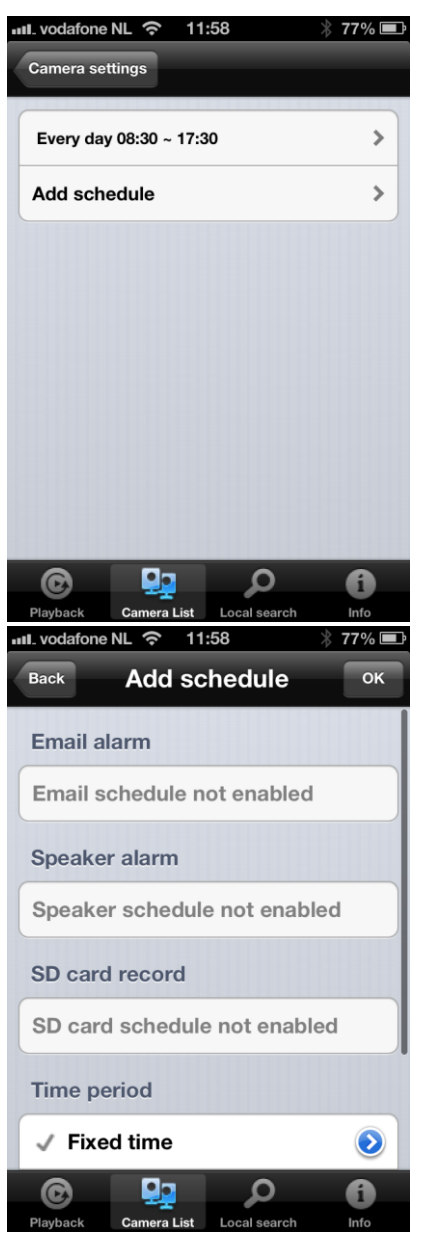

Válassza ki a riasztás indítást: E-mail riasztás, hangszóró riasztás, SD-kártya felvétel. Jelölje ki az időperiódust.

# 4.9 Admin

Az Admin menü lehetőséget biztosít a rendszer dátum / idő, Firmware frissítésére vagy a készülék távolróli újraindítására.

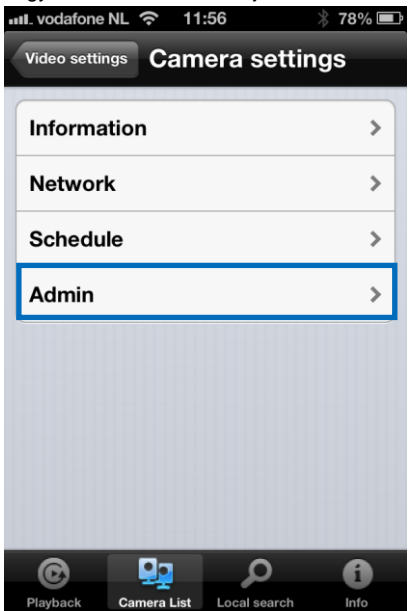

## 4.9.1 Dátum/Idő

| 비. vodafone NL 중 11:58                            | * 77% 🔳    |
|---------------------------------------------------|------------|
| Video settings Camera settin                      | gs         |
| Information                                       | >          |
| Network                                           | >          |
| Schedule                                          | >          |
| Admin                                             |            |
| Date/Time                                         | >          |
| Upgrade                                           | >          |
| Reboot                                            | >          |
| Playback         Camera List         Local search | ()<br>Info |
| ull. vodafone NL 🗢 11:58                          | * 77% 🛋    |
| Camera settings                                   |            |
| Time zone                                         |            |
| (GMT+01:00) France, Germany                       | , Italy≯   |
| Current time                                      |            |
| 2013/02/28 11:58:41                               |            |
| System up time                                    |            |
| 0 Day(s) 0 Hour(s) 41 Min(s) 38                   | 3 Sec(s)   |
|                                                   | /          |
|                                                   |            |

Válassza ki az időzónát, és nyomja meg frissítést. Az IP-kamera újraindul.

### 4.9.2 Frissítés

Ez a funkció nem elérhető, kérjük, tekintse meg a 5.6.4 fejezetet.

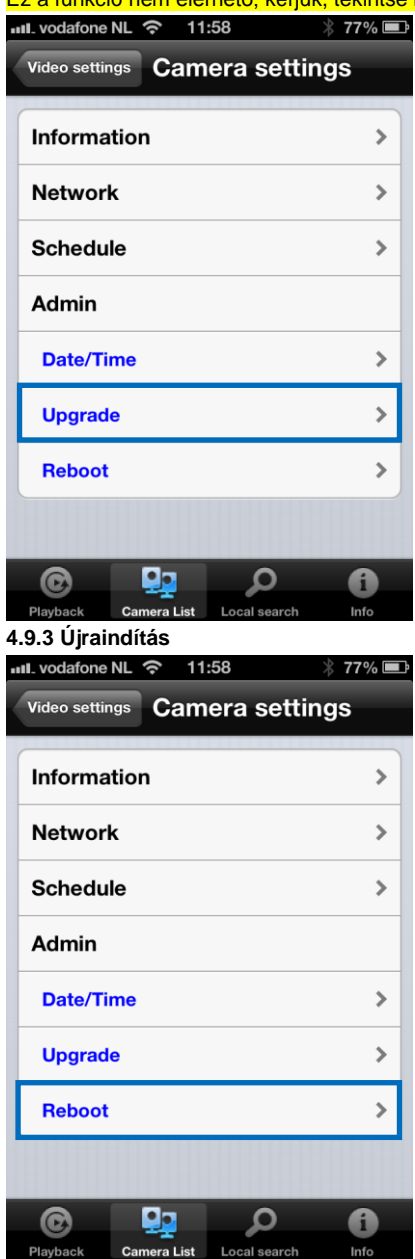

| III. vodafone | NL ବ 12             | 00                   | * 76% 💷 |
|---------------|---------------------|----------------------|---------|
| Video setti   | ngs Cam             | era settii           | ngs     |
| Informa       | ation               |                      | >       |
| Networ        | k                   |                      | >       |
| Schedu        | lle<br>Reb          | oot                  |         |
| AcArely       | ou sure to r<br>dev | eboot the re<br>ice? | emote   |
| Ci            | ancel               | ок                   |         |
| Cipijran      |                     |                      |         |
| Rebool        |                     |                      | '       |
|               |                     |                      |         |
| C             |                     | Q                    | 0       |

# 4.10 SD-kártyás visszajátszás

# SD-kártyás visszajátszás

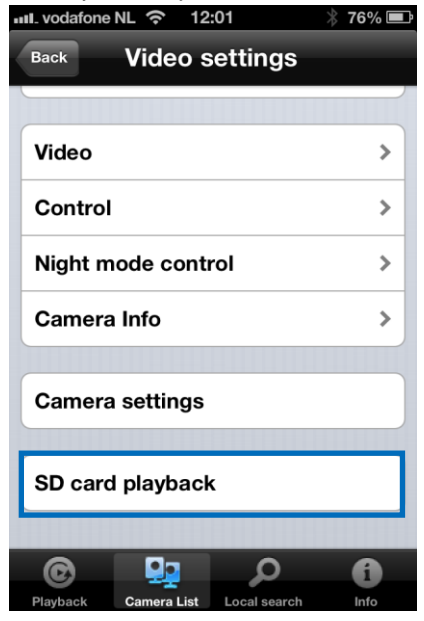

## Gomb nyomással megtekintheti az SD-kártya felvett file-jait

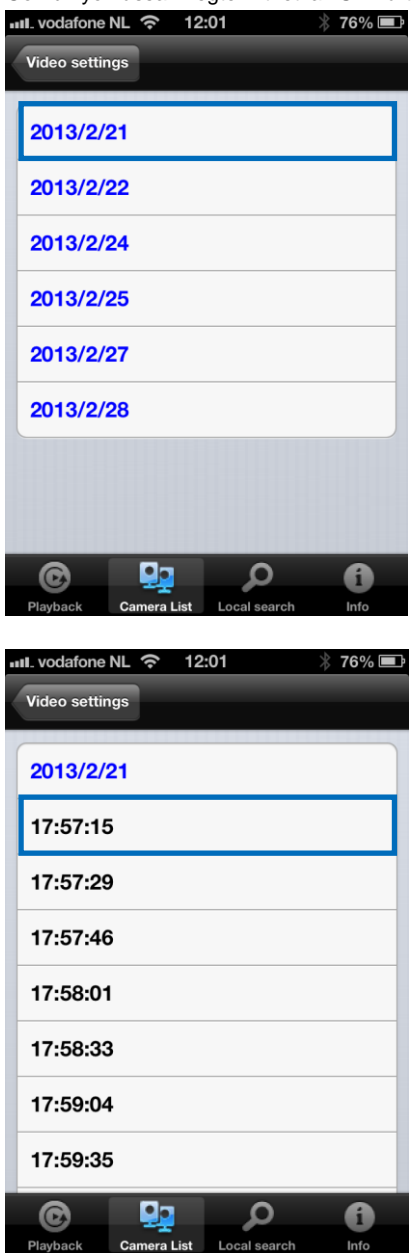

Válassza ki a lejátszani kívánt, felvett videó dátumát és idejét.

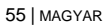

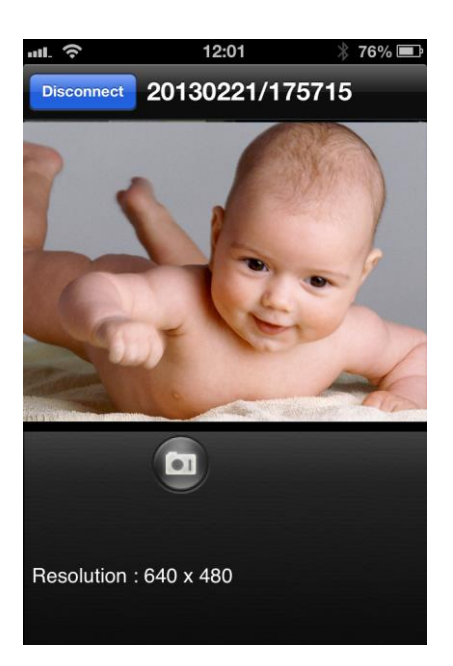

# 4.11 Helyi keresés

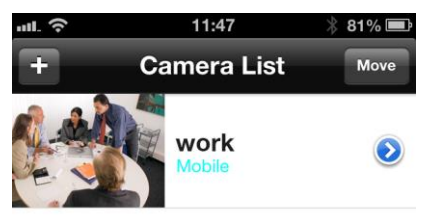

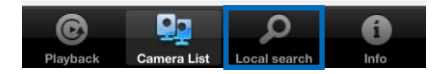

Ezzel az opcióval ellenőrizheti a belső hálózatban rendelkezésre álló Easy Pro View IP kamerát.

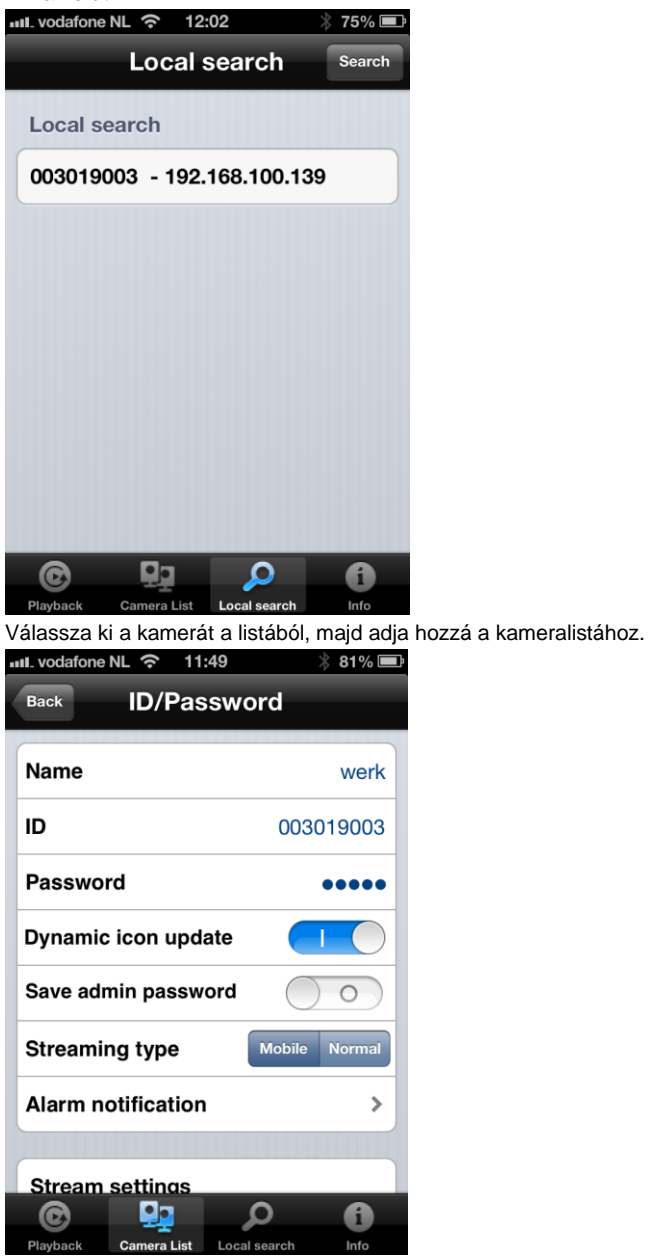

Nevezz el a kamerát és adja meg a jelszót a kamera telepítésének befejezéséhez.

# 4.12 Információ

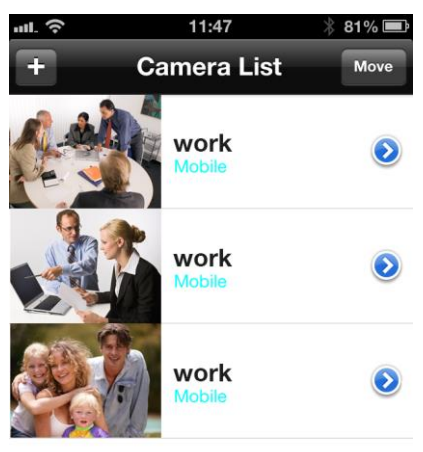

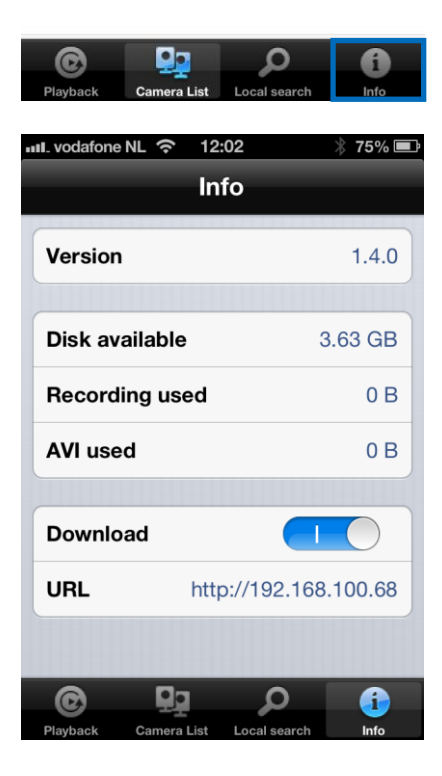

# 5.0 A kamera weboldala

Az Eminent kamera egy IP kamera is egyben, saját honlappal. Ez azt jelenti, hogy bejelentkezhet a kamera IP címének segítségével a weboldalra. Kövesse az alábbi lépéseket a honlapra való bejelentkezéshez, és változtassa meg a kamera beállításait.

# 5.1 Login to the webpage

- Kattintson duplán a "Easy Pro View 'parancsikonjára. (Ez a program már telepítve van a 2.5 pontbanleírtak szerint).
- A program automatikusan megkeresi kameráját a hálózatában. Amikor megtalálta, a listában a kamera megjelenik.
- 3. Jobb egérgombbal kattintás a kamerájára, majd kattintson a "web configure"-ra.

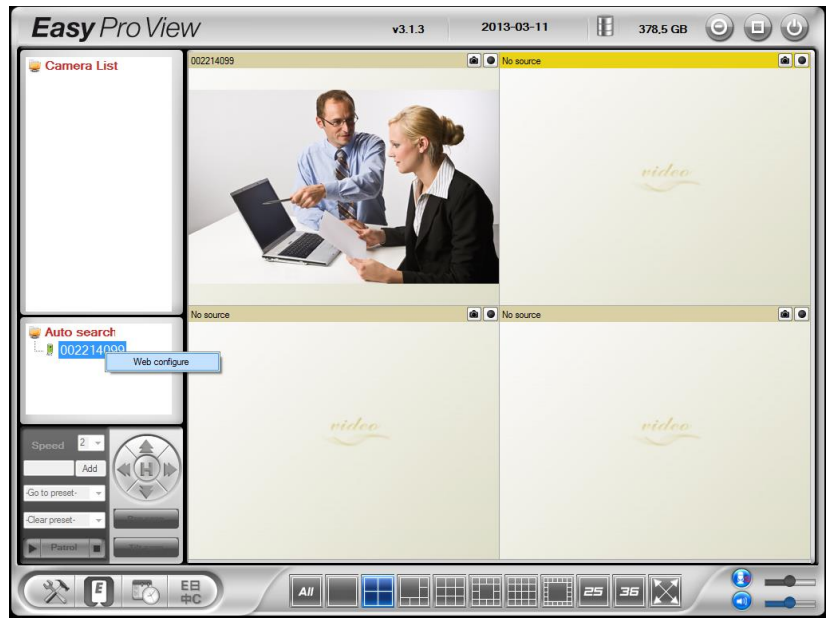

- 4. Most a böngésző képernyő megjelenik.
- 5. Töltse ki a kamera felhasználónevét és jelszavát. Alapértelmezett felhasználónév "admin", a jelszó pedig "üres".

Az alábbiakban feltételeztük, hogy Internet Explorer-en keresztül jelentkezett be. A menü némileg eltérhet, ha egy másik böngészőt használ.

# 5.2 Információ

Az EM6250 web konfigurációjának első oldala az információs oldal. Ezen az oldalon láthatjuk a modell nevét / firmware verzióját, CAM ID-t, regisztrációs státuszt, hálózat típusát és az aktuális videó beállításokat (sávszélesség, felbontás).

Az EM6250 megtekinthető távolról az Easy Pro View szoftver segítségével, vagy az alkalmazásával abban az esetben, ha az EM6250 regisztrálva lett. Ha az EM6250 nem regisztrált, kérjük, ellenőrizze az Ethernet vezetékeket a hálózatában. Az EM6250 "Hálózat típusa" a hálózati kapcsolat mezőben (vezetékes vagy vezeték nélküli) és (DHCP, PPPoE, vagy statikus ip) metódussal fut. A "Videó felhasználók" mező a csatlakoztatott videó felhasználók számát jelöli. (maximálisan egyszerre 20 felhasználó csatlakozhat).

| Information        | Model               | Eminent / v030408 / plus           |
|--------------------|---------------------|------------------------------------|
|                    | IP CAM ID           | 003-019-003                        |
| Network            | Registration status | Registered(3+uPnP)                 |
|                    | Network type        | Wired(DHCP) - (ip=192.168.100.139) |
| Video              | Video user          | 0                                  |
|                    | Video resolution    | 640 x 480                          |
| Schedule           | Video bandwidth     | 512K bps                           |
|                    | Email/ftp Alarm     | On                                 |
| 🖣 Admin            | NAS Record          | Recording Now                      |
|                    | SD-Card Record      | Recording Now                      |
| anguage: English 🔻 | Mac Address(Hex)    | 00:1B:C7:02:12:02                  |

# 5.3 Hálózat

A Hálózat menü segítségével konfigurálja az EM6250 hálózati beállításait, például az IP-címett, subnet maszkot, átjárót, DNS szervert, Wi-Fi-t, Wi-Fi titkosítást, és a PPPoE-t.

## 5.3.1 Vezetékes hálózat

A vezetékes hálózati oldalon lehetősége van arra, hogy módosítsa a vezetékes Ethernet hálózat beállításait. Az alapértelmezett beállításokban a DHCP engedélyezi az IP-cím használatát automatikusan. A legtöbb otthoni és irodai hálózat egy DHCP szerveren fut. Ebben az esetben, az alapértelmezett beállítások használatával, a legtöbb esetben az EM6250 azonnal működhet. Ha az Ethernet kábel ki van húzva, az EM6250 elveszíti kapcsolatot. Amikor az Ethernet kábel újra be van dugva, abban a pillanatban kap egy új IP-címet.

| ( <u>EMINENT</u> )  | -                          | Easy Pro View<br>IP Camera           |
|---------------------|----------------------------|--------------------------------------|
|                     |                            | Network Settings(For wired ethernet) |
| Information         | Obtain an IP address au    | tomatically                          |
| 🚨 Network           | ○ Use the following IP add | iress                                |
| Wired Network       | IP address                 | 192 . 168 . 1 . 123                  |
| WiFi Security       | Subnet mask                | 255 . 255 . 0                        |
| Advanced            | Default gateway            | 192 . [168 . 1 . 1                   |
| 🔰 Video             | Obtain DNS server addr     | ress automatically                   |
| Sebadula            | O Use the following DNS    | server address                       |
|                     | Preferred DNS server       | 168 . 95 . 1 . 1                     |
| Admin               | Alternate DNS server       | 168 . 95 . 192 . 1                   |
| language: English 🔻 |                            | Save & Apply                         |
|                     |                            |                                      |
|                     |                            |                                      |
|                     |                            |                                      |
|                     |                            |                                      |
|                     |                            |                                      |

Ha a hálózat nem támogatja a DHCP funkciót, mauálisan kell beállítani az EM6250 hálózati beállításait. Kérjük, töltse ki az összes mezőt, beleértve a "IP-cím"-et, "Subnet maszk"-ot, "Alapértelmezett átjáró"-t és a "DNS-kiszolgáló"-t is, hogy a hálózat müködhessen. Minden beállításnak meg kell felelnie a hálózat beállításaival, különben az EM6250 nem működik.

Az alapértelmezett beállítás az "IP-cím automatikus engedélyezése".

| ( <u>EMINENT</u> )  | Real Providence                              |                                      | <b>Easy</b> Pro View<br>IP Camera |  |  |
|---------------------|----------------------------------------------|--------------------------------------|-----------------------------------|--|--|
|                     |                                              | Network Settings(For wi              | red ethernet)                     |  |  |
| Information         | Obtain an IP address aut                     | omatically                           |                                   |  |  |
| Network             | <ul> <li>Use the following IP add</li> </ul> | ress                                 |                                   |  |  |
| Wired Network       | IP address                                   | 192 . 168 . 1                        | . 123                             |  |  |
| WiFi Security       | Subnet mask                                  | 255 . 255 . 255                      | . 0                               |  |  |
| Advanced            | Default gateway                              | 192 . 168 . 1                        | . 1                               |  |  |
| Video               | Obtain DNS server addre                      | ess automatically                    |                                   |  |  |
| Sobodulo            | • Use the following DNS s                    | Ise the following DNS server address |                                   |  |  |
| Juledule            | Preferred DNS server                         | 168 . 95 . 1                         | . 1                               |  |  |
| 🛂 Admin             | Alternate DNS server                         | 168 . 95 . 192                       | .1                                |  |  |
| language: English 👻 |                                              | Save & Apply                         |                                   |  |  |
|                     |                                              |                                      |                                   |  |  |
|                     |                                              |                                      |                                   |  |  |
|                     |                                              |                                      |                                   |  |  |
|                     |                                              |                                      |                                   |  |  |
|                     |                                              |                                      |                                   |  |  |

#### 5.3.2 Wi-Fi biztonság

Csatlakozhat vezeték nélküli kapcsolaton keresztül az EM6250 a hálózathoz. Ha a hálózata 802.11 b / g / n routeren vagy AP-n fut, akkor kattintson a "Enable Wi-Fi funkció" gombra, hogy a vezeték nélküli kapcsolat létrejöjjön.

| EMINENT            | B.                                       | Easy Pro View<br>IP Camera        |
|--------------------|------------------------------------------|-----------------------------------|
| Information        |                                          | WiFi Security Settings            |
| Network            | <ul> <li>Enable WiFi function</li> </ul> | Disable WiFi function             |
|                    | SSID                                     |                                   |
| Wired Network      | Security mode                            | None WEP WPA(2)-PSK(WPA personal) |
| WiFi Security      | WEP Encryption                           | 64 bits(10 hex digits) 🔻          |
| Advanced           | WEP Key                                  | 234567890                         |
| 🛂 Video            | WPA Encryption                           | TKIP -                            |
| Schedule           | WPA-PSK Key                              |                                   |
| 🚺 Admin            | Save & Apply                             | IP address WiFi test WiFi Scan    |
| anguage: English 🔻 |                                          |                                   |
|                    |                                          |                                   |
|                    |                                          |                                   |
|                    |                                          |                                   |
|                    |                                          |                                   |
|                    |                                          |                                   |
|                    |                                          |                                   |

Annak érdekében, hogy a vezeték nélküli hálózatot használhassa, ki kell, töltenie az alábbi mezőket:

1. SSID - ez a Ön vezeték nélküli hálózatának vezeték nélküli router vagy az AP azonosítója (neve), ezt megfelelően kell beállítani.

 Biztonsági tmód - ez a biztonsági módot használja a vezeték nélküli router vagy AP. Ki kell választania egyet a három mód közül - Nincs, WEP vagy WPA-PSK.
 WEP: Wireless Encryption Protocol.

WPA/WPA2: Wi-Fi Protected Access.

PSK: Pre-Shared Key.

TKIP: Temporal Key Integrity Protocol.

AES: Advanced Encryption Standard.

WEP titkosítás - ha a WEP módot választja, ki kell választania a 64-bit (5 karakter),
 64-bit (10 hexadecimális), 128-bit (13 karakter) és a 128 bites (26 hex) titkosítási módok valamelyiket, és ki kell töltse pontosan a WEP kulcsot is.

4. WPA titkosítás - ha a WPA-PSK módot választja, ki kell választania a TKIP és AES titkosítás mód valamelyikét, és ki kell töltse pontosan a WPA-PSK kulcsot. WPA2-PSK is támogatott. De a WPA Enterprise vagy WPA2 Enterprise nem támogatott.

Ezen az oldalon minen mezőt helyesen kell kitölteni, ugyanazokkal a beállításokkal, amit a vezeték nélküli router vagy az AP használ.

|                     | Rever le             | Easy Pro View<br>IP Camera                  |
|---------------------|----------------------|---------------------------------------------|
|                     |                      | WiFi Security Settings                      |
| Information         | Inable WiFi function | O Disable WiFi function                     |
| Network             | SSID                 | Test                                        |
| Wired Network       | Security mode        | None      WEP      WPA(2)-PSK(WPA personal) |
| WiFi Security       | WEP Encryption       | 64 bits(10 hex digits) -                    |
| Advanced            | WEP Key              | 1234567890                                  |
| Video               | WPA Encryption       |                                             |
| Schedule            | WPA-PSK Key          |                                             |
| Admin               | Save & Apply         | IP address WiFi test WiFi Scan              |
| language: English 🔻 |                      |                                             |
|                     |                      |                                             |

Kattintson a "Wi-Fi test" gombra, hogy ellenőrizze, hogy az EM6250 tud csatlakozni a vezeték nélküli hálózathoz ezekkel a beállításokkal. Ki kell húznia az Ethernet-kábelt, a vezeték nélküli kapcsolat sikeres "Wi-Fi teszt"-je után.

Kattintson a "Wi-Fi scan" gombra, hogy az összes rendelkezésre álló hozzáférési pontot beszkennelje. Lásd az ábrát referenciaként.

Ha fix IP-címet szeretne megadni, amikor Wi-Fi kapcsolat használ, kattintson az "IPcím" gombra, és adja meg a kívánt IP-címet.

Miután a beállítások frissülnek kattintson a "Mentés és Alkalmaz"-ra. Az eszközt nem kell újraindítani a Wi-Fi a müködéséhez, a Wi-Fi engedélyezéséhez húzza ki az Ethernet kábelt.

|                                 |                                               | <b>Easy</b> Pro View<br>IP Camera |
|---------------------------------|-----------------------------------------------|-----------------------------------|
|                                 | WiFi testing status                           |                                   |
| Network                         | Status under testing                          |                                   |
| Wired Network     WiFi Security | If testing failed, please check the settings. |                                   |
| Advanced                        | Cancel                                        |                                   |
| 🚺 Video                         |                                               |                                   |
| Schedule                        |                                               |                                   |
| Admin                           |                                               |                                   |
| language: English ▼             |                                               |                                   |
|                                 |                                               |                                   |
|                                 |                                               |                                   |
|                                 |                                               |                                   |

|                                                                                             |                                                     | <b>Easy</b> Pro View<br>IP Camera                                                                                            |
|---------------------------------------------------------------------------------------------|-----------------------------------------------------|----------------------------------------------------------------------------------------------------|
| Information                                                                                 | ESSID                                               | Properties                                                                                                    |
| <ul> <li>Network</li> <li>Wired Network</li> <li>WiFi Security</li> <li>Advanced</li> </ul> | Eminent Test 1<br>EXPERIA_EMINENT<br>DesignerWorks  | ###         802.11b/g/n 54Mbps WPA           ###         802.11b/g/n 130Mbps WPA           ####         802.11b/g 54Mbps WPA |
| <ul><li>Video</li><li>Schedule</li></ul>                                                    | If scanning failed, please check the antenna or AP. | <u>OK</u>                                                                                                    |
| Admin<br>Ianguage: English •                                                                |                                                     |                                                                                                    |

### 5.3.3 Továbbfejlesztés

Egyes speciális helyzetben, a hálózat csak PPPoE kapcsolatot (ADSL szolgáltatást) ad, nincs elérhető NAT / router. Ezért be kell állítani a PPPoE beállításokat a "Speciális hálózati" oldalon. Csak a PPPoE felhasználónévre és jelszóra van szükség, hogy a PPPoE müködjön. Miután a "Save & Apply" gombra kattint, a PPPoE funkció azonnal működni kezd. Meg tudja nézni a "Regisztrációs állapot"-ot az "Információk" oldalon, ott láthatja, hogy az EM6250 regisztrálva használja a PPPoE kapcsolatot. Felhívjuk figyelmét, hogy a DHCP vagy statikus IP-beállítások a "Hálózat" oldalon együtt tud működni a PPPoE kapcsolattal. Csak a PPPoE elsőbbséget élvez, tehát, ha a PPPoE működik, az EM6250 PPPoE-t fog használni az internet csatlakozáshoz. Az alapértelmezett beállítás a "Disable PPPoE".

| ( <u>EMINENT</u> )  | <b>B</b> C              | Easy Pro View<br>IP Camera                            |
|---------------------|-------------------------|-------------------------------------------------------|
|                     |                         | Advanced Network Settings                             |
| Information         | O Disable PPPoE         |                                                       |
| Network             | • Use PPPoE to get      | an IP address                                         |
| Wired Network       | Username                | PPPoE-username                                        |
| WiFi Security       | Password                | •••••                                                 |
| Advanced            | Notice : need to unplug | g the ethernet cable and reboot for PPPoE over WiFi ! |
| Video               |                         | Save & Apply                                          |
| Schedule            |                         |                                                       |
| Admin               |                         |                                                       |
| language: English ▼ |                         |                                                       |
|                     |                         |                                                       |
|                     |                         |                                                       |
|                     |                         |                                                       |
|                     |                         |                                                       |

# 5.4 Videó

A videó menü segítségével konfigurálhatja az EM6250 videó beállításait, mint a felbontást, képkocka sebességet, nappali-éjszakai beállításokat, flip képet, fényerőt, élességet, videó színét, beltéri vagy kültéri képminőséget, mobil beállításokat.

## 5.4.1 Videó kijelző

Ez az oldal lehetővé teszi, hogy megtekinthesse a videóképernyőt és ellenőrzni tudja a kamera nappali-éjszakai mozgását. A számítógépén való megjelenítés első alkalmával egy ActiveX komponens fog automatikusan letöltődni a böngészőjébe (Ez csak Microsoft Internet Exploreren működik). A letöltés eltarthat egy ideig, attól függően, hogy az internet sebessége mekkora. A komponens nyilvános domain, a számítógépére az internethez csatlakoztatás után letöltődik.

Ha módosítani szeretné a kijelző képernyő méretét, nézze meg a 5.4.2 fejezetben további részleteket.

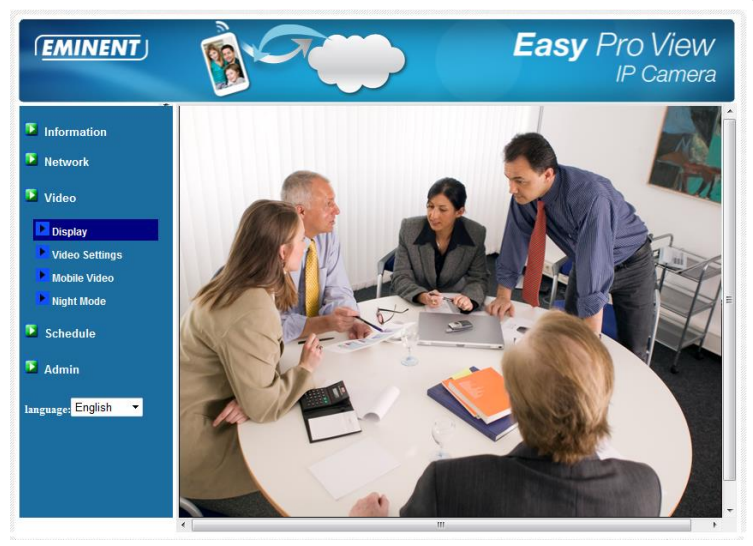

### 5.4.2 Videó beállítás

Az EM6250-t úgy tervezték, hogy a kiváló videó minőséget biztosít az Easy Pro View szoftver segítségével. Ezen az oldalon módosíthat néhány beállítást a videó megtekintésével kapcsolatban:

 Jelszó (videó lejátszáshoz) - ez a jelszó szükséges az Easy Pro View szoftverben a videó megtekintéséhez (biztosított azonosító / jelszó kártya a csomagban). A CAM ID-val együtt, az EM6250-ről megtekintheti a videót bárhonnan a világon, interneten keresztül.

Megjegyzés: Ha az EM6250 visszaáll a gyári alapértékekre a jelszó változik "IPCAM"

- 2. Internet sebesség ez az internetes sávszélesség a hálózatban. A magasabb érték jobb képminőséget generál. De ha az internet kapcsolat nem tud nagyobb sávszélességet biztosítani, mint a megadott érték, a videó minősége romolhat. Tehát a minőség kulcsa egy olyan érték, amely alacsonyabb, mint az internetes sávszélessége.
- Állítsa felbontás és képfrissítés automatikusra -, ekkor hagyja, hogy a rendszer válassza ki az Ön számára automatikusan a megfelelő felbontást és képkockát. A kiválasztás alapja az "Internet sebesség" értéke. Ez a javasolt alapértelmezett beállítás.
- 4. Felbontás két lehetőség van: 320x240 és 640x480. Ha úgy dönt, hogy az értéket manuálisan választja ki, akkor válasszon egyet a két érték közül. De kérjük, jegyezze meg, hogyha az internet lassú (alacsony érték), a nagy felbontás (640x480) vagy frame rate okozhat nagyon rossz képminőséget.
- 5. Képkocka a képkocka megjelenítési sebesség. A magasabb érték, gyorsabb

mozgást és folyamatosságot jelent a videó lejátszásakor.

- 6. Kedvenc / Preferált választhat "Video motion", "Képminőség", "jobb minőség" és a "legjobb minőség" között. Amikor az igazi sávszélesség nem elegendő a kiválasztott "Internet sebesség"-hez, a rendszer le kell ,hogy rontsa a videó mozgás vagy a kép minőséget. Az a választási lehetőség fogja eldönteni ezt, amit a felhasználó bejelölt, hogy a "video motion" vagy "képminőség" romoljon le, amikor az internet sebessége nem elég jó.
- 7. Fényerő a videó fényerő kisebb értéknél sötétebb.
- 8. Élesség videó élesség, magasabb érték élesebb videót jelent.
- 9. Alacsony fényérzékenység Az alacsony fényérzékenység lehet normális, magas, vagy nagyon magas. Amikor az alacsony fényérzékenység magas, a rendszer videó távolsági látása jobb gyenge fényviszonyok között, de a mozgó tárgy nem nagyon éles ebben a gyenge megvilágítású környezetben. A nagyon sötét környezetben, állítsa be a "nagyon magas" opciót, így jobb lesz videó távolság érzékelése. Az alapértelmezett érték beállítás "magas".
- 10. Videó szín választhat a "színes" és a "fekete-fehér" között.
- Videó Flip "normális", vagy "flip" kijelző választás, ez akkor szükséges, ha az EM6250 mennyezetre vagy a falra van szerelve.
- 12. Kültéri / beltéri videó a jobb kijelző minőség érdekében, módosítsa ezt a beállítást beltéri vagy kültéri videó esetén. Az alapértelmezett beállítás az "Outdoor video", legtöbb esetben, ez is megfelelő beltéri használatra. Bizonyos speciális esetekben, lehet néhány vonal a kijelzőn, amikor a EM6250 beltéri videót vesz fel. Ebben az esetben, a beállítást a "beltéri video"-ra állítva, megoldja a problémát. Kérjük jegyezze meg, hogy az "Indoor video" beállítás, a kijelző kültéri nézetekor nagyon homályos. Beltéri használat esetén, ha erős napfényes a szoba, válassza ki a "beltéri + napfény" opciót. (Bizonyos fényforrás interferenciája a videó minőségi frekvenciáját megváltoztatja, a beltéri videó vagy beltéri + napfény opciónál módosítsa az értéket 60Hz vagy 50Hz-re.
- Mikrofon engedélyezés / tiltás engedélyezheti vagy letilthatja az EM6250 mikrofonját. Ha letiltja, nem lesz hang az Easy Pro Video megtekintésekor.
- 14. Idő kijelző engedélyezés / tiltás videón ha a rendszerben engedélyezett, akkor a dátum / idő a videó a bal felső sarkában jelenik meg. Amikor ezt a módosítást elmenti, azonnal működni kezd, de a többi kapcsolódó videót leválasztja.

| (EMINENT)           | Res Contraction            | Easy Pro View<br>IP Came        | N<br>era |
|---------------------|----------------------------|---------------------------------|----------|
|                     |                            | Video Settings                  |          |
| Information         | IP CAM ID                  | 003019003                       |          |
| Network             | Password(play video)       | 1234                            |          |
| 🕨 Video             | Internet speed             | 1.5Mbps -                       |          |
| Display             | Adjust resolution & fram   | ne rate automatically           |          |
| Video Settings      | O Use the following value: | 5                               |          |
| Mobile Video        | Resolution                 | 640x480(VGA) -                  |          |
| Night Mode          | Frame rate                 | 10fps 💌                         |          |
| Schedule            | Favor/Preference           | Image Quality 💌                 |          |
| Admin               | Brightness                 | 5(medium) 💌                     |          |
|                     | Sharpness                  | 3 •                             |          |
| language: English 🔹 | Low light sensitivity      | high 👻                          |          |
|                     | Video color                | colored -                       |          |
|                     | Video Flip                 | Normal 🔻                        |          |
|                     | Outdoor video O I          | indoor video 🔹 Indoor+Sun light |          |
|                     | •                          | III                             | +        |

### 5.4.3 Videó beállítás mobilon

Az EM6250-t 3G mobiltelefon is megnézheti, kérjük, töltse le "Easy Pro View" / "Easy Pro View HD" szoftvert az iPhone / iPad App Store-ból és az Android Market -ből "Easy Pro View"-t az androidos mobilra és tablet-re .

A 3G mobil audió, videó képkocka, felbontás és a sávszélesség opciókat lehet beállítani, függetlenül a LAN-hozzáférés videó beállításaitól. A megengedett legnagyobb felbontás 640x480 és a maximális megengedett sávszélesség 768 kbps.

| ( <u>EMINENT</u> )                               | B-C                                                                              | Easy Pro View<br>IP Camera         |  |  |
|--------------------------------------------------|----------------------------------------------------------------------------------|------------------------------------|--|--|
| <ul> <li>Information</li> <li>Network</li> </ul> | mobile bandwidth                                                                 | Mobile Video Settings<br>128Kbps - |  |  |
| Video                                            | <ul> <li>Select resolution &amp; fr.</li> <li>Use the following value</li> </ul> | ame rate automatically<br>ues      |  |  |
| Display<br>Video Settings                        | Resolution<br>Frame rate                                                         | 640x480(VGA)                       |  |  |
| Night Mode Schedule                              | Enable audio                                                                     | Disable audio<br>Save & Apply      |  |  |
| language: English ▼                              |                                                                                  |                                    |  |  |
|                                                  |                                                                                  |                                    |  |  |
|                                                  |                                                                                  |                                    |  |  |

### 5.4.4 Éjszakai üzemmód kontroll

Az EM6250 mind nappali és éjszakai üzemmódban képes működni. Rendelkezik egy IR LED-del, mely segítségével az EM6250 a tárgyakat éjszaka is érzékeli . Ez az éjszakai üzemmód vezérlési oldalon ellenőrizhető, ha az IR LED működésbe kerül. Három módja van az éjszakai üzemmód ellenőrzésének (IR LED):

- Automatikus nappali és éjszakai üzemmód kapcsolóval: az EM6250 automatikusan bekapcsolja az IR LED-et, amikor az éjszaka elérkezik, illetve a környezet egyre sötétebb. Az EM6250 rendelkezik egy fényérzékelővel, ez észleli a fényerősségét.
- Éjszakai üzemmód ütemezővel: az EM6250-tel beállítható, hogy bekapcsolja az IR LED-et időzítve, rendszeresen időben.
- Manuális éjszakai üzemmód szabályozással: az EM6250 manuálisan is beállítható éjszakai üzemmódra (IR LED-et bekapcsolva) vagy nappali üzemmódra (IR LED-et kikapcsolva).

Annak érdekében, hogy jobb minőségű színben legyen a videófelvétel a kijelzőn látható nappali és éjszakai üzemmódban, két videó érzékelő és két lencse van beépítve az EM6250-be, külön-külön nappalra és éjszakára. Ez biztosítja a videó kiváló minőségű színét, a többi IP kamerával megegyezően.

|                     | -                        | Easy Pro View<br>IP Camera |
|---------------------|--------------------------|----------------------------|
| N                   |                          | Night Mode Control         |
|                     | Automatic day and nig    | ht mode switch             |
| Network             | ○ Scheduled time of nigh | t mode                     |
| Dideo               | During time              | 22 - 0 - 6 - 0 -           |
| Display             | Manual night mode con    | ntrol                      |
| Video Settings      | Mode                     | Day 🔻                      |
| Mobile Video        | Current Status           | Day                        |
| Night Mode          |                          | Save & Apply               |
| Schedule            |                          |                            |
| Admin               |                          |                            |
| language: English 🔻 |                          |                            |
|                     |                          |                            |
|                     |                          |                            |
|                     |                          |                            |
|                     |                          |                            |

# 5.5 Ütemezés

Az ütemezési menü segítségével konfigurálhatja és kezelheti mikor és hogyan működjenek a riasztási értesítések. Beállíthatja értesítés módjait: Email / FTP, hangszóró, mobil értesítés. Beállíthatja azt is, ha a videókép készül, hova kerüljön a felvétel : NAS, Micro SD kártya, FTP szerver. Szintén beállítható melyik érzékelő riasszon, melyik módban vagy melyik felvétel.

### 5.5.1 E-mail/FTP riasztás

Az EM6250 e-mail / ftp funkciói lehetővé teszik, hogy engedélyezze vagy beütemezze az e-mail / ftp opciókat ezen az oldalon. Az EM6250 kiküld ez esetben egy e-mailt, mellékelve egy jpeg képpel és / vagy kiküldi a jpeg kép fájlt egy ftp szerverre. A kapcsolódó beállításokat az alábbiakban ismertetjük:

- 1. Email/FTP riasztás esetén választhat "mozgás", "PIR", "ütemezés" and "leállítás" között
  - A. Ha a "mozgás" van kiválasztva, az azt jelenti, hogy ha mozgást észlel a rendszer küld e-mailt és / vagy ftp-t a rögzített videó pillanatfelvétellel.
  - B. Ha a "PIR" van kiválasztva, az azt jelenti, hogy ha PIR riasztást észlel, a rendszer küld e-mailt és / vagy ftp-t a rögzített videó pillanatfelvétellel. Ha a PIR riasztás állandóan be van kapcsolva, akkor az EM6250 folyamatosan küldi az email / ftp üzenetet, másodpercenként 30 másodpercig.
  - C. Ha az "ütemezés" van kiválasztva, az azt jelenti, hogy az e-mail / ftp és a riasztás ütemezett az "ütemező" menüpont beállításai alapján, 5.5.5. fejezetben leírtak szerint.
  - D. A "disable" beállítás letiltja az e-mail / ftp riasztást.
- 2. Mozgásérzékelés 10 választási lehetősége van.
- 3. "High": a nagy érzékenységet jelent, azaz a mozgásérzékelés egy kis mozgás esetén riaszt. Ha a "High" van kiválasztva, és a a mozgó objektum mérete nagyobb, mint körülbelül a teljes videó terület 1%-a, akkor érzékeli a kamera. Jegyezze meg,ha az igazi objektum mérete kisebb vagy nagyobb ennél, az érzékelés a tárgy relatív méretén alapul minden esetben. Valószínűleg egy közel mozgó kis ceruza az EM6250 közelében beriasztja a készüléket, de egy távolban mozgó autót az EM6250 nem biztos, hogy érzékel.
- "Low" alacsony érzékenységet jelent, azaz a mozgásérzékelés nagyon hosszú mozgás esetén riaszt. Ha a mozgó objektum mérete nagyobb, mint körülbelül a teljes videó terület 10%-a, akkor érzékeli a mozgást.
   "Median" beállítás a 3%-os relatív méret esetén való riasztást jelent.
- Küld e-mailt ha be van állítva. Az EM6250 egy e-mail üzenetet küld a megadott e-mail-re, mely melléklete egy jpeg képet tartalmaz.
- Email recipient ez az az e-mail cím, melyet megadott a riasztás figyelmeztető üzenet fogadására. Egy e-mail üzenet érkezik a riasztás pillanatában a címzettnek, a JPEG fájl dátum / idő nevével.
- FTP üzenet küldése if this item is enabled, the EM6250 will send out a jpeg picture file to the specified ftp account. ha ez a beállítás be van kapcsolva, az EM6250 kiküld egy JPEG fájlt a megadott FTP-re.
- 8. FTP szerver ez az az FTP szervercím, melyre megkapja a jpeg fájlt.
- 9. FTP felhasználó/jelszó ez a felhasználó/jelszó név az FTP szerver belépéshez, ezzel engedélyezzük, hogy a jpeg fájl elérhesse az FTP szervert.
- 10. Távoli mappa a jpeg fájl ebben a mappában kerül bele az FTP szerveren.

Amikor ez a módosítás mentése kerül, azonnal működni kezd, de csak a kapcsolódó videók felhasználó számára.

Az alapértelmezett beállítás a "Disable".

|                             | 1 A                | Easy Pro View<br>IP Camera                 |
|-----------------------------|--------------------|--------------------------------------------|
| T Information               |                    | Email/FTP Alarm Settings                   |
| Information                 | Email/FTP Trigger  | Motion      PIR      Schedule      Disable |
| <ul> <li>Network</li> </ul> | Motion sensitivity | 3 -                                        |
| Video                       | Trigger Interval   | 10 seconds(1~600)                          |
| Schedule                    | Send Email message |                                            |
| Email/ftp Alarm             | Email recipient#1  | test@eminent-online.com                    |
| NAS Settings                | Email recipient#2  |                                            |
| SD-Card                     | Email recipient#3  |                                            |
| Scheduling                  | Send FTP message   |                                            |
| Admin                       | FTP Server         | ftp.test.com                               |
| language: English ▼         | Username           | test                                       |
|                             | Password           | •••••                                      |
|                             | Remote folder      |                                            |
|                             | Save &             | Apply Advanced                             |

Az e-mail üzenet működéséhez egy SMTP szerver szükséges. Kattintson a "Advanced" gombra, megjelenik az SMTP szerver beállítási oldala. Az alapértelmezett SMTP szerver biztosított, így a felhasználónak nincs szüksége egy speciális SMTP szerverre. Egyébként megadható saját specifikus SMTP szerver.

- 1. SMTP szerver ez az SMTP szerver, amely segít az e-mail üzenet átküldésében. Ez a szerver lényegtelen a "címzett e-mail" címéhez.
- 2. SMTP felhasználó/jelszó ezt a fiókot használja az SMTP szerver az e-mail üzenet átküldésekor. Az SMTP szerver és felhasználónév / jelszó csak az e-mail átküldéséhez kell, az "e-mail címzett" lehet egy másik e-mail szerveren, vagy bármilyen elérhető e-mail címen. A felhasználónév és jelszó mezőket üresen lehet hagyni, ha nem szükséges hitelesítés az SMTP szerverhez.
- SMTP szerver teszt a beállítások kitöltése után, nyomjon az "SMTP szerver teszt"-re, ellenőrizze, hogy a beállítások helyesek. Ha az alapértelmezett SMTP szerver van kiválasztva, ezt alapértelmezett SMTP szervert teszteli a rendszer.

|                                                                     |                                          | SMTP Server Settings |
|---------------------------------------------------------------------|------------------------------------------|----------------------|
| Information                                                         | • Use the default SMTP server            |                      |
| Network                                                             | $\odot$ Use the user defined SMTP server |                      |
| Video                                                               | SMTP server                              | port 25              |
| Schedule                                                            | SMTP Username                            | (name@server)        |
| Email/ftp Alarm                                                     | SMTP Password                            | (1110-11-)           |
| Speaker Alarm NAS Settings SD-Card Scheduling Admin nguage: English | Save & Apply                             | SMTP server test     |

## 5.5.2 Hangszóró riasztás

Az EM6250 hangszórón keresztüli riasztási funkciót is működtet, a PIR vagy videó mozgásérzékelés történhet hangszóró riasztással. A riasztás időtartama is beállítható. A kapcsolódó beállításokat az alábbiakban ismertetjük:

- 1. Hangszóró riasztás válassza ki a hangszóró riasztási módot.
  - A. Mozgás riasztó ha ezt választja, a hangszóró riasztó signál akkor lesz aktív, ha a videó mozgást érzékel. Az érzékenység beállítása A "mozgásérzékelő" oldalon.
  - B. PIR riasztó ha ezt választja, a hangszóró riasztás akkor működik, ha a PIR szenzor riasztást érzékel.
  - C. Ütemezés ha ezt választja, a hangszóró riasztás az ütemezési beállítások szerint riaszt, ütemezés az 5.5.5. menüpontban olvasható.
  - D. Letiltás letiltja a hangszóró riasztását.
- 2. Riasztási időciklikusság ez a hangszóró riasztás időciklikusságának száma.

|                   | 1 A                   |        | Ea                 | <b>isy</b> Pro View<br>IP Camera |
|-------------------|-----------------------|--------|--------------------|----------------------------------|
| <b>N</b>          |                       | Speal  | ker Alarm Settings |                                  |
|                   | Speaker Alarm Trigger | Motion | O PIR O Schedule   | Disable                          |
| - Network         | Alarm loop times      | 3 -    |                    |                                  |
| Video             | Save & Appl           | y      |                    | Alarm Test                       |
| Schedule          |                       |        |                    |                                  |
| Email/ftp Alarm   |                       |        |                    |                                  |
| Speaker Alarm     |                       |        |                    |                                  |
| NAS Settings      |                       |        |                    |                                  |
| SD-Card           |                       |        |                    |                                  |
| Scheduling        |                       |        |                    |                                  |
| Admin             |                       |        |                    |                                  |
| language. English |                       |        |                    |                                  |
|                   |                       |        |                    |                                  |
|                   |                       |        |                    |                                  |
|                   |                       |        |                    |                                  |
|                   |                       |        |                    |                                  |

Megjegyzés: Ehhez a funkcióhoz a hangszóró csatlakoztatható a hangszóró dugóján keresztül.

#### 5.5.3 NAS beállítások

Az EM6250 a videó felvétel fájlokat egy szabványos NAS (Network Access Storage) eszközre is tudja rögzíteni. Az EM6250 csatlakozik a NAS eszközhöz, a szabványos LMX\_NS / CIFS / SSN protokollokat használva, mely megegyezik a Microsoft Windows hálózati helyek protokolljaival. Ez teszi lehetővé, hogy az EM6250 könnyen rögzíti a videó fájlokat a piacon lévő összes szabványos NAS eszközön. Mivel sok különböző választási lehetőség adódik, beleértve az árakat és a mérlegelhetőségeket, a felhasználók maguk dönthetnek, hogy melyik a legjobb az igényeiknek. Ezzel a funkcióval a szokásos NAS eszköz egyben egy NVR (Network Video Recorder) eszköz.

Megjegyzés: ha az EM6250 NAS felvétet készít, ebben az esetben ez egy videó felhasználónak számít.(Az egyidejű megengedett maximális videó felhasználók száma 20)

- Ha az "állandó felvétel"-t választja, a rendszer elkezdi azonnal felvenni a NAS eszközre és folyamatosan rögzíti azt. Ha az "ütemezett felvételt"-t választja, a rendszer a NAS felvételt "ütemezés" szerint végzi el, 5.5.5. menüpontban leírtak szerint. "Felvétel letiltás", letiltja a NAS felvételt.
- 2. A NAS felvétel folyamán a rendszer ellenőrzi a szabad lemezterület a NAS eszközön. Ha a szabad lemezterület kevesebb, mint a megadott szám, kiválaszthatja, hogy a rendszer "Kör felvétel"-t készítsen-e (felülírja a legrégebben felvett fájlokat az EM6250 NAS eszközön), vagy a "Felvételt leállítása". Ha a "folyamatos rögzített felvétel xx napra" van kiválasztva, a
rendszer elvégzi kör felvételt és felülírja az xx napnál régebben felvett videó fájlokat.

- 3. Az EM6250 csatlakozni tud NAS eszközhöz, "NAS név" és "NAS IP-cím" használatával. Ha a NAS eszköz és a EM6250 ugyanazon a helyi hálózaton van, akkor az EM6250 automatikusan megtalálja és csatlakozik a NAS eszközhöz a "NAS névvel". Ha a NAS készülék fix IP-címet használ (a helyi hálózaton, vagy a nyilvános interneten egyaránt), az EM6250 a "NAS IP-címmel" kapcsolódhat hozzá.
- A "Megosztott mappa név" az a mappa a NAS eszközön, amely rögzíti az EM6250 videó fájlait.
- "NAS hozzáférési fiók" és "NAS hozzáférési jelszó", a felhasználóneve és jelszava a megadott NAS eszközön a "megosztott mappa neve" belépéshez.
- 6. NAS szken ezt használja ugyanazon hálózaton lévő specifikus NAS eszközök átvizsgálásához. Nem minden a NAS eszköz támogatja a funkciót.
- 7. NAS Infó NAS tároló kapacitás és szabad terület infó jelenik meg.
- NAS (web) beállítás Kattintson ide a NAS eszköz konfigurációs oldalán hogy csatlakozzon az internetre . Meg kell adnunk a NAS bejelentkezési felhasználónevet / jelszót.
- 9. NAS fájl hozzáférés a Microsoft Windows platformján klikkeljen erre, hogy elérhesse a fájlokat a NAS .

Microsoft Windows-zal érheti el, a NAS eszközt, mely csatlakoztatásának kulcsa a beírt URL-cím, \\"NAS név" \"megosztott mappa neve" vagy \\"NAS IP-cím" \"megosztott mappa neve" a Windows Internet Explorerben, majd a "NAS hozzáférési fiók" és a "NAS hozzáférési jelszó" beírása a kért bejelentkezési ablakban. A videó fájl az IPCamRecordFiles / Felvétel / ID-ID almappába kerül rögzítésre, ahol az ID az EM6250 azonosítója. Az összes rögzített fájl neve hhmmss.crf formátumú, ahol HH az óra, MM a perc, ss a második a videofelvétel kezdő időpontját jelöli. A fájlok ötpercenként szegmentálódnak. A felhasználók az ingyen mellékelt Easy Pro Play szoftver használatával játszhatják le a videó fájlokat.

|                                                                                   |                                                                   |                                                                                  | Easy                                                           | Pro View<br>IP Camera |
|-----------------------------------------------------------------------------------|-------------------------------------------------------------------|----------------------------------------------------------------------------------|----------------------------------------------------------------|-----------------------|
|                                                                                   |                                                                   | NAS Storag                                                                       | e Settings                                                     |                       |
| Information                                                                       | O Always Recording                                                | ale Recording                                                                    | Disable Recording                                              |                       |
| Video                                                                             | • Keep recorded video for 7                                       | days ( Circular reco                                                             | ording)                                                        |                       |
| Schedule                                                                          | $\odot$ If free disk less than $0$ GB                             |                                                                                  | <ul> <li>Circular recording</li> <li>Stop recording</li> </ul> |                       |
| Email/ftp Alarm                                                                   | Use NAS IP address                                                | 192 168                                                                          | . 100 . 40                                                     |                       |
| Speaker Alarm                                                                     | Shared folder name                                                | test                                                                             |                                                                |                       |
| NAS Settings                                                                      | NAS access account                                                | test                                                                             |                                                                |                       |
| Scheduling                                                                        | NAS access password                                               | test                                                                             |                                                                |                       |
|                                                                                   | Configure NAS(Web)                                                | Access NAS                                                                       | Files                                                          |                       |
| Admin                                                                             | Save & Apply                                                      | NAS S                                                                            | Scan                                                           | NAS Info              |
| (EMINENT )                                                                        |                                                                   |                                                                                  |                                                                |                       |
|                                                                                   |                                                                   |                                                                                  | Easy                                                           | Pro View<br>IP Camera |
|                                                                                   |                                                                   | NAS Storage                                                                      | Easy                                                           | Pro View<br>IP Camera |
| Information                                                                       | NAS Disk Capacity                                                 | NAS Storage 1<br>1829.3 GB                                                       | <b>Easy</b>                                                    | Pro View<br>IP Camera |
| Information Network                                                               | NAS Disk Capacity<br>NAS Disk Used                                | NAS Storage 2<br>1829.3 GB<br>436.6 GB(23 %)                                     | Easy                                                           | Pro View<br>IP Camera |
| Information  Network  Video                                                       | NAS Disk Capacity<br>NAS Disk Used<br>NAS Disk Free               | NAS Storage 1<br>1829.3 GB<br>436.6 GB(23 %)<br>1392.8 GB(77 %)                  | Easy                                                           | Pro View<br>IP Camera |
| <ul> <li>Information</li> <li>Network</li> <li>Video</li> <li>Schedule</li> </ul> | NAS Disk Capacity<br>NAS Disk Used<br>NAS Disk Free<br>NAS Record | NAS Storage 1<br>1829.3 GB<br>436.6 GB(23 %)<br>1392.8 GB(77 %)<br>Recording Now | Easy                                                           | Pro View<br>IP Camera |

#### 5.5.4 SD-kártya beállítások

Az EM6250-vel lehetősége van videó fájl felvételeket rögzíteni szabványos Micro SDkártyára. Mivel ez a felvétel közvetlenül az SD-kártyára történik, nincs hálózati csomag veszteségi probléma, ha a felvétel egy távoli eszközön az interneten keresztül történik.

Megjegyzés: ha az EM6250 SD-kártya felvétet készít, ebben az esetben ez egy videó felhasználónak számít. Kérjük, olvassa el a B. függelékben az egyidejű megengedett maximális videó felhasználók számát.

- Ha az "állandó felvétel"-t választja, a rendszer elkezdi azonnal felvenni az SDkártyára és folyamatosan rögzíti azt. Ha az "ütemezett felvételt"-t választja, a rendszer az SD-kártya felvételt "ütemezés" szerint végzi el, 5.5.5. menüpontban leírtak szerint.
- 2. "Felvétel letiltás", letiltja az SD-kártya felvételt.
- Az SD-kártya felvétel folyamán a rendszer ellenőrzi a szabad területet az SDkártyán. Ha a lemezterület megtellik (nincs szabad hely),beállíthatja, hogy a rendszer "Kör felvétel"-t készítsen-e (felülírja a legrégebben felvett fájlokat az SDkártyán), vagy a "Felvételt leállítása".
- 4. SD-kártya státusz az SD-kártya be- ill kivétele itt jelenik meg.
- SD-kártya fájlok a rögzített videó fájlok listája jelenik meg, melyeket a micro SDkártya tárolt, információkkal - fájl név és a rögzített idő - az adott dátum könyvtárban. A rögzített fájlt le lehet külön tölteni vagy törölni ezen az oldalon.

|                     |                               | IP Camera                                                      |
|---------------------|-------------------------------|----------------------------------------------------------------|
| Information         |                               | SD-Card Record Settings                                        |
| Network             | Always Recording O Schedule R | ecording O Disable Recording                                   |
| Video               | When disk space full          | <ul> <li>Circular recording</li> <li>Stop recording</li> </ul> |
| Schodula            | SD-Card Status                | SD-Card Inserted                                               |
| Schedule            | SD-Card Record                | Not Recording                                                  |
| Email/ftp Alarm     | Save & Apply                  | SD-Card Files                                                  |
| Speaker Alarm       |                               |                                                                |
| NAS Settings        |                               |                                                                |
| SD-Card             |                               |                                                                |
| Scheduling          |                               |                                                                |
| Admin               |                               |                                                                |
| language: English 👻 |                               |                                                                |
|                     |                               |                                                                |
|                     |                               |                                                                |
|                     |                               |                                                                |
|                     |                               |                                                                |

| ( <u>EMINENT</u> )  | <b>B</b>                                           |                           | asy     | Pro View<br>IP Camera |
|---------------------|----------------------------------------------------|---------------------------|---------|-----------------------|
|                     |                                                    | SD-Card Information       |         | <u>^</u>              |
| Information         | Capacity/Used/Available                            | 1881 MB / 1830 MB / 51 MB | 3 (3 %) | E                     |
| Network             | SD-Card Record Files                               |                           |         |                       |
| Video               | ÷ 🗀 20130306                                       |                           |         |                       |
| Schedule            | <ul> <li>□ 20130312</li> <li>□ 20130311</li> </ul> |                           |         |                       |
| Email/ftp Alarm     | 20130308<br>083049 crf                             | Download                  | Delete  | 08:30:49              |
| Speaker Alarm       | 083147.crf                                         | Download                  | Delete  | 08:31:47              |
| NAS Settings        | 083226.crf                                         | Download                  | Delete  | 08:32:26              |
| SD Card             | 083435.crf                                         | Download                  | Delete  | 08:34:35              |
| So-cara             | 085255.crf                                         | Download                  | Delete  | 08:52:55              |
| Scheduling          | 085340.crf                                         | Download                  | Delete  | 08:53:40              |
| Admin               | 085412.crf                                         | Download                  | Delete  | 08:54:12              |
|                     | 085516.crf                                         | Download                  | Delete  | 08:55:16              |
| language: English 🔻 | 085556.crf                                         | Download                  | Delete  | 08:55:56              |
| angunger - 5        | 085703.crf                                         | Download                  | Delete  | 08:57:03              |
|                     | 085732.crf                                         | Download                  | Delete  | 08:57:32              |
|                     | 085804.crf                                         | Download                  | Delete  | 08:58:04              |
|                     | 085839.crf                                         | Download                  | Delete  | 08:58:39              |
|                     | 085924.crf                                         | Download                  | Delete  | 08:59:24              |
|                     | 085957 orf                                         | Download                  | Delete  | 08-59-57              |

#### 5.5.5 Ütemezés

Az EM6250-vel lehetősége van beütemezni a mozgásérzékelő riasztás email / ftp küldő és / vagy a NAS felvétel egyes paramétereinek beállításait az "E-mail / ftp riasztás" beállítás és a "NAS beállítások" oldalon. Összesen 12 ütemezési lista elem megengedett. Nincs összeegyezhetetlenség az ütemezési felülvizsgálatoknál, ez azt jelenti, hogy az ütemezési időpontokban lehet átfedés, és az EM6250 minden tervezett felülvizsgálatot elvégez az átfedéses időszakokban. Az ütemezés a e-mail / ftp küldés és / vagy a NAS felvétel ütemezéséhez, az "Ütemezés" opciót kell engedélyezni az "E-mail / ftp alarm" beállításoknál és / vagy a "NAS beállítások"-nál.

- Ütemező lista az összes ütemezés szerepel ezen a felületen. Minden felsorolt elemet lehet módosítani vagy törölni, nyomja meg a "Szerkesztés" vagy a "Törlés" gombot.
- E-mail / ftp riasztás minden ütemezésnél, ha az van kiválasztva, és a "mozgásérzékelő riasztás" és / vagy a "PIR riasztás" bekapcsolása esetén, az EM6250 egy e-mail / ftp küldését indítja a tervezett időszakban, ha a videó mozgásérzékelést és / vagy a PIR riasztást észlel.
- 3. Hangszóró riasztás minden ütemezésnél, ha az van kiválasztva, és a "mozgásérzékelő" és / vagy a "PIR riasztás" be van kapcsolva, az EM6250 hangszóró riasztást indít a tervezett időszakban, ha a videó mozgásérzékelést és / vagy a PIR riasztást érzékel.
- 4. NAS felvétel minden ütemezésnél, ha ez van kiválasztva, vagy a "folyamatos", vagy "mozgásérzékelő" vagy a "PIR riasztást" lehet engedélyezni. A "folyamatos", azt jelenti, hogy EM6250 a videofelvételt a NAS eszközre a tervezett időszak teljes időtartama alatt végzi. A "mozgásérzékelő" és / vagy a "PIR riasztás", azt jelenti, hogy az EM6250 a videofelvételt a NAS eszközön 30 másodpercig készíti,

az ütemezett időszak alatt minden egyes alkalommal, amikor a videó mozgást érzékel és / vagy a PIR riasztás észlel. Van egy öt másodperces riasztási előfelvétel (csak akkor elérhető, ha telepítve van), mely a kritikus pillanatban rögzült.

- 5. SD-kártya felvétel minden ütemezésnél, ha ez van kiválasztva, vagy a "folyamatos", vagy "mozgásérzékelő" vagy a "PIR riasztást" lehet engedélyezni. . A "folyamatos", azt jelenti, hogy EM6250 a videofelvételt az SD-kártyára a tervezett időszak teljes időtartama alatt végzi. A "mozgásérzékelő" és / vagy a "PIR riasztás", azt jelenti, hogy az EM6250 a videofelvételt az SD-kártyára 30 másodpercig készíti, az ütemezett időszak alatt minden egyes alkalommal, amikor a videó mozgást érzékel és / vagy a PIR riasztás észlel.Van egy öt másodperces riasztási elő-felvétel (csak akkor elérhető, ha telepítve van), mely a kritikus pillanatban rögzült.
- Az ütemezett időszakra, választhat a " Minden héten ", és a "minden nap" vagy " fix idő " közül :

A. " Minden héten ", választhat minden hét minden napjaiból, és állítsa be az időtartamot ezekre a napokra.

B. "Minden nap ", beállíthat minden napi ütemezett időtartamot .

C. "Fix idő", beállíthat kezdő dátumot / időt és a befejezési dátumot / időt az ütemezett időszak alatt .

| ( <u>EMINENT</u> )            | R.C                                                   | Easy Pro View<br>IP Camera                                                                                                    |
|-------------------------------|-------------------------------------------------------|----------------------------------------------------------------------------------------------------|
|                               |                                                       | Schedule Management                                                                                                    |
| Information                   | Email/ftp Alarm                                       | Email/ftp schedule not enabled                                                                                                    |
| Network                       | Speaker Alarm                                         | Spk alarm schedule not enabled                                                                                                    |
| 🚨 Video                       | NAS Record                                            | NAS schedule not enabled                                                                                                    |
| Schedule                      | SD-Card Record                                        | O Continuous O Motion triggered   PIR triggered                                                                                                    |
| Email/ftp Alarm Speaker Alarm | <ul> <li>● Every week</li> <li>○ Every day</li> </ul> | Sun ♥Mon ♥Tue Wed Thu Fri Sat<br>During time 00 • : 00 • ~ 00 • : 00 •                                                                                                    |
| NAS Settings                  | ○ Fixed time                                          | Start time :         2013 *         / 03 *         / 12 *         13 *         : 00 *           End time :         2013 *         / 03 *         / 12 *         13 *         : 00 * |
| Scheduling                    |                                                       | Add Schedule                                                                                                    |
| Admin                         |                                                       |                                                                                                    |
| language: English 👻           |                                                       |                                                                                                    |

## 5.6 Admin

Az Admin menü segítségével tudja konfigurálni és karbantartani a EM6250-t. Itt állíthatja be a dátumot / időt, a LED kijelző állapotot, Admin belépést, az EM6250 firmware frissítéstét és az EM6250 újraindítsát.

#### 5.6.1 Admin belépés

Ezen az oldalon lehet módosítani a web fiókot. Ezzel tud bejelentkezni az EM6250-be és módosításokat hajthat végre. Az alapértelmezett fiók "admin", jelszó nélkül. Ha a bejelentkezési fióknevet elfelejtette, visszaállíthatja az EM6250-öt a gyári beállításokra a 5.6.6 pont következő lépéseivel, majd lépjen be az "admin" -nal.

Kérjük, jegyezze meg, hogy ez eltérő a "Videó beállítások" oldal videolejátszás jelszavától.

| (EMINENT)           | -                |                      | Easy Pro View<br>IP Camera |
|---------------------|------------------|----------------------|----------------------------|
| <b>N</b>            |                  | Web Access & Passwor | rd Settings                |
|                     | Web access port  | 80                   |                            |
| - Network           | Username         | admin                |                            |
| Video               | Password         |                      |                            |
| Schedule            | Password confirm |                      |                            |
| 🔁 Admin             |                  | Save & Apply         |                            |
| Admin login         |                  |                      |                            |
| LED Control         |                  |                      |                            |
| Date/Time           |                  |                      |                            |
| Vpgrade             |                  |                      |                            |
| reboot              |                  |                      |                            |
| language: English 🔻 |                  |                      |                            |
|                     |                  |                      |                            |
|                     |                  |                      |                            |
|                     |                  |                      |                            |
|                     |                  |                      |                            |

#### 5.6.2 LED kijelző kontroll

Az EM6250 lehetővé teszi a LED kijelző vezérlő funkciói engedélyezését vagy letiltását a az EM6250 LED kijelző előlapján. A kapcsolódó beállításokat az alábbiak:

- Normal led kijelző ezt a lehetőséget választva a statusz led és az ethernet led kijelző engedélyezett.
- Mindig kapcsolja ki a LED kijelzőt –a statusz led és az ethernet led kijelző nem engedélyezett.
- Kapcsolja ki a LED kijelzőt hálózati kapcsolat után ezt a lehetőséget választva, ha az Internet kapcsolattal valami gond van, a led kijelző nem világít, ha az Internet kapcsolat létrejön a kijelző bekapcsol.

| ( <u>EMINENT</u> )  | Easy Pro View<br>IP Camera                   |
|---------------------|----------------------------------------------|
|                     | LED Control                                  |
| Information         | Normal led display                           |
| Network             | Turn off led display always                  |
| 🛂 Video             | Turn off led display after network connected |
| Schedule            | Save & Apply                                 |
| 🚨 Admin             |                                              |
| Admin login         |                                              |
| LED Control         |                                              |
| Date/Time           |                                              |
| Vpgrade             |                                              |
| reboot              |                                              |
| language: English 🔻 |                                              |

#### 5.6.3 Dátum/Idő

Az EM6250 szinkronizálni tudja a dátumot / időt az egyetemes idő szerverhez (pl. time.windows.com) NTP protokollon keresztül. A dátumot / időt minden esetben korrigálja az időszerverrel internet kapcsolat esetén.

A felhasználók különböző időzóna területeket választhatnak a pontos idő beállításához. Néhány időzóna területeken a "nyári időszámítás" engedélyezet vagy letiltott. Ha a "nyári időszámítás" engedélyezett, a kezdési és befejezési ideje is szerkeszthető.

A fényképezőgép beépített valós idejű órával rendelkezik, amely tárolni tudja ezt a dátumot / időt, ha a kamera nem kapcsolódik az internethez.

| EMINENT                                                                             | 1 A                     | Easy Pro View<br>IP Came                                                                                 |
|-------------------------------------------------------------------------------------|-------------------------|----------------------------------------------------------------------------------------------------|
| Information                                                                         |                         | NTP Date/Time Settings                                                                                   |
| Network                                                                             | NIP Server<br>Time Zone | (GMT+01:00) France, Germany, Italy                                                                       |
| Video<br>Schedule                                                                   | Daylight Saving Time    | ● Enable ● Disable<br>Start time : Last ▼ Sunday ▼ in March ▼<br>End time : Last ▼ Sunday ▼ in October ▼ |
| Admin                                                                               | Current Time            | 2013/03/12 13:31:09<br>0 days 0 have 2 23 mins 41 cons                                                   |
| <ul> <li>LED Control</li> <li>Date/Time</li> <li>Upgrade</li> <li>reboot</li> </ul> |                         | Save & Apply                                                                                             |
| inguage: English 🔹                                                                  |                         |                                                                                                    |

#### 5.6.4 Firmware frissítés

Ez a telepítési használati utasítás végigvezeti Önt az Easy Pro View kamera firmware telepítési folyamatán. Használja a következő lépéseket a helyes firmware telepítéshez

#### Firmware letöltése.

- 1. Menjen a <u>www.eminent-online.com honlapunkra</u>.
- Válassza ki a keresési mezőt és írja be az az Eminent Easy Pro View kamera modell számát, például: EM6250.
- 3. Kattintson a "Drivers / Software"-re
- 4. Töltse le a firmware-t.
- 5. Távolítsa el a letöltött fájl-t.

#### Firmware frissítés PC-je használatával

Mielőtt elkezdené a firmware frissítését, győződjön meg róla, hogy a kamera csatlakoztatva van a hálózatához Ethernet kábelen keresztül, hogy megakadályozza WiFi hálózatán az esetleges megszakítást. Ellenőrizze, hogy a Easy Pro View szoftver telepítve van a számítógépén. Ha nem, kérjük, telepítse először a CD-ről a kamerájával vagy töltse le a legújabb verziót a honlapról.

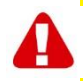

Megjegyzés: A kivágott letöltés mappa tartalmaz egy ".**cfg**" és a "**n.f**" fájlt. Kérjük, győződjön meg róla, mindkét fájl a legújabb, frissített változat a kamerához, a 6-11 lépések megismétlése által.

#### Belépés a webes felületen.

 Dupla kattintás az "Easy Pro View" ikonra megjelenik a képernyőn. (Ezt a programot kell telepíteni az asztalon. További információért kérjük, ellenőrizze a teljes használati utasítást).

- A program automatikusan megkeresi a kameráját a hálózatában. Amikor megtalálta, a kamera megjelenik a listában.
- 3. Jobb egérgombbal kattintson a kamerájára, majd kattintson a "Web configure"

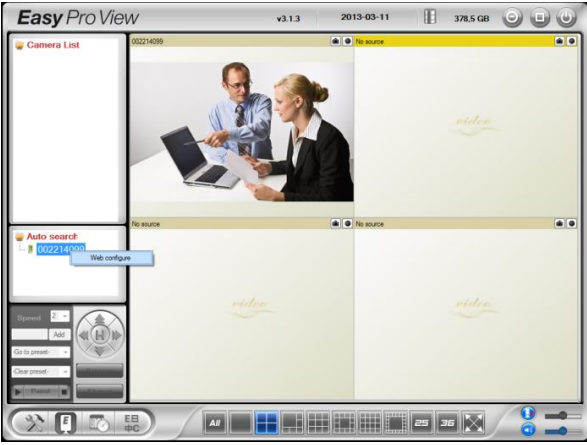

- 4. Most a böngésző ablak megjelenik.
- Töltse ki a kamera felhasználónevét és jelszavát. Alapértelmezésben a felhasználónév "admin", a jelszót pedig "kérjük, hagyja üresen".

Megjegyzés: Ez NEM a kamera ID és jelszó, mely szerepel a kártyán!

Ebben a részben azt feltételezzük, hogy belépett az Internet Explorer használatával. A menü kicsit más lehet, ha másik böngészőt használ.

6. Kattintson a bal oldali menüben az "Admin" gombra.

| status<br>e | Eminent / v030408 / plus<br>003-019-003<br>Registered(3+uPnP)<br>Wired(TH(P), c (m=192-168-100-130) |
|-------------|----------------------------------------------------------------------------------------------------|
| status<br>e | 003-019-003<br>Registered(3+uPnP)<br>Wired(DHCP) (n=192-168-100-139)                                |
| status<br>e | Registered(3+uPnP)<br>Wired(DHCP) - (in=192.168.100.139)                                            |
| e           | Wired(DHCP) - (in=192.168.100.139)                                                                  |
|             | (inculation) (ip istationaliss)                                                                     |
|             | 0                                                                                                   |
| tion        | 640 x 480                                                                                           |
| vidth       | 512K bps                                                                                            |
| arm         | On                                                                                                  |
| 1           | Recording Now                                                                                       |
| cord        | Recording Now                                                                                       |
| s(Hex)      | 00:1B:C7:02:12:02                                                                                   |
| -           | width<br>arm<br>d<br>ecord<br>ss(Hex)                                                               |

7. Klikk "Upgrade".

|                   |                           | Firmware upgrade        | IP Camera |
|-------------------|---------------------------|-------------------------|-----------|
| Information       | O Upgrade from FTP server | Opprade from local file |           |
| Network           | FTP Server                |                         |           |
| Video             | Username                  |                         |           |
| Schedule          | Password                  |                         |           |
| Admin             | Firmware filename         |                         |           |
| Admin login       | Firmware location         |                         | Bladeren  |
| Date/Time         |                           | Upgrade                 |           |
| Dpgrade           |                           |                         |           |
| reboot            |                           |                         |           |
| nguage: English 🔹 |                           |                         |           |
|                   |                           |                         |           |
|                   |                           |                         |           |

- 8. Válassza ki a "Upgrade from local file" opciót.
- 9. Válassza ki a "Browse" opciót és keresse meg a letöltött firmware fájlt.

### 10. Klikk "Upgrade".

| (EMINENT)           |                                                      | <b>Easy</b> Pro View<br>IP Camera |
|---------------------|------------------------------------------------------|-----------------------------------|
| Information         | Firmware upgrade status                              |                                   |
| Network             |                                                      |                                   |
| 📱 Video             | Status erasing flash : 0 %                           |                                   |
| Schedule            | Do not power off the device                          |                                   |
| Admin               | The device will restart after upgrade automatically. |                                   |
| Admin login         |                                                      |                                   |
| LED Control         |                                                      |                                   |
| Date/Time           |                                                      |                                   |
| Dpgrade             |                                                      |                                   |
| reboot              |                                                      |                                   |
| Innerrage English - |                                                      |                                   |
|                     |                                                      |                                   |
|                     |                                                      |                                   |
|                     |                                                      |                                   |
|                     |                                                      |                                   |

11. Az Easy Pro View IP kamera sikeres frissítése után, automatikusan újraindul.

Kérjük jegyezze meg: ne kapcsolja ki a kamerát a frissítés alatt. A firmware frissítési folyamat eltarthat akár 10 percig.

### 5.6.5 Újraindítás

Ezen az oldalon újraindíthatja manuálisan az EM6250-t. Az összes, kapcsolódó videó megtekinthető.

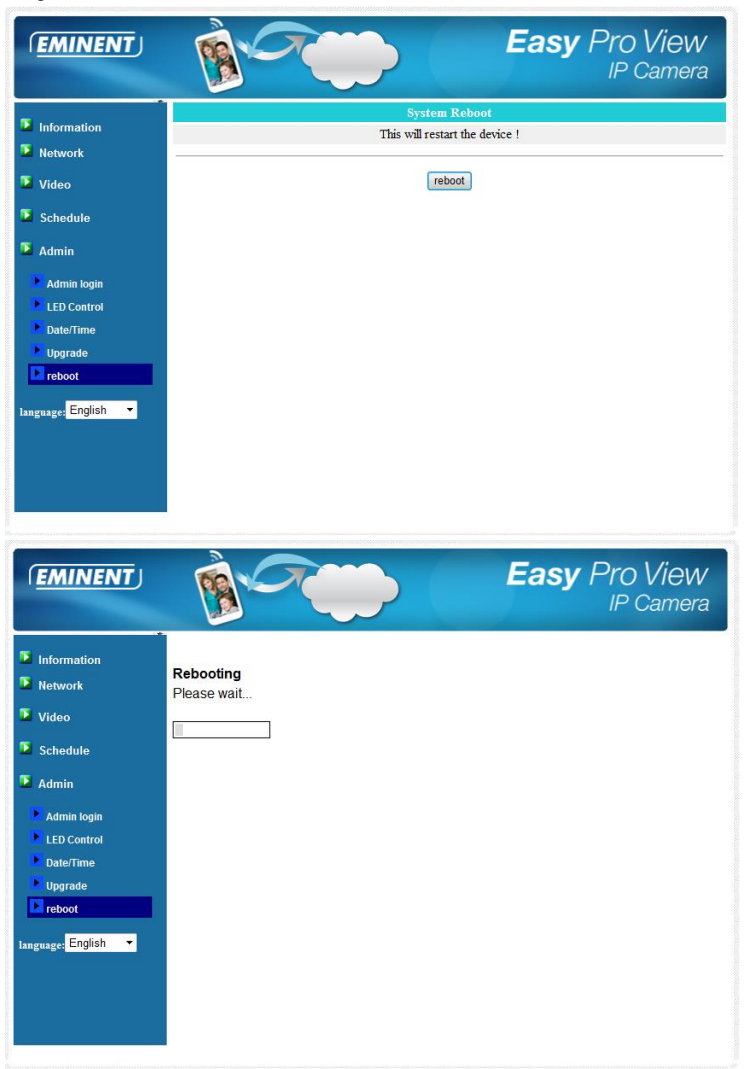

#### 5.6.6 Gyári alapbeállítás

Több ok miatt, pl. elfelejtette a jelszót, szükséges lehet a gyári beállítások visszaállítására az EM6250 készüléken. Önnek csak egy hegyes eszközt kell használnia és megnyomni ezzel a "reset" gombot, amit a kamera alsó részén talál, legalább 4 másodpercig. Ezután engedje el, és a kamera bekapcsolódik. Az EM6250 gyári beállításai ezután visszaállnak és újraindul automatikusan.

Megjegyzés: A web fiók belépés "admin" (nincs jelszó), a play-videó jelszó "IPCAM"-ra áll vissza a gyári alapbeállítások után.

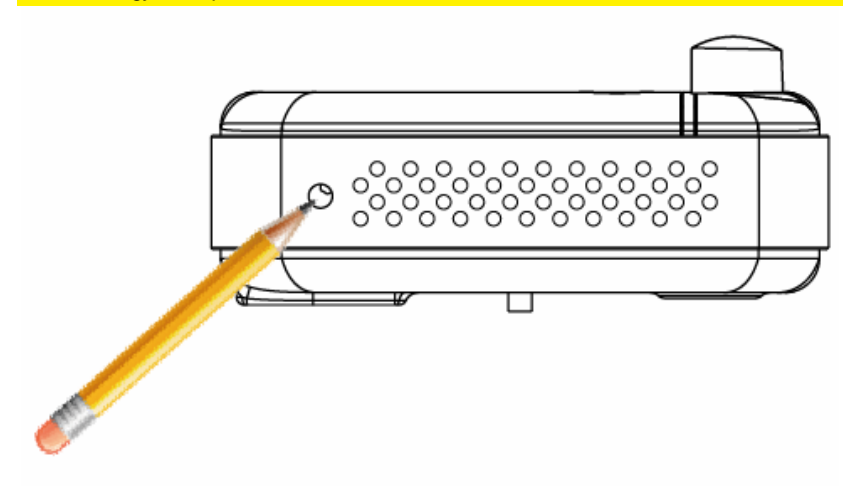

## 6.0 Dropbox

Ez a szolgáltatás egy megoldás arra, hogy biztosítsa a felvételeit felhő alapú tárolóban (Dropbox). A szolgáltatás használatához szüksége van egy Dropbox fiókra. Ha nem hozott létre Dropbox fiókot, a következő linkre kattintva létrehozhat: http://www.dropbox.com.

Figyelmeztetés: A felvétel minőségét meghatározhatja a "main stream" videó beállításainál. Hogy ellenőrizze/megváltoztathassa ezeket a beállításokat, kérjük nézze át ehhez a teljesen használati utasítást. Ha tapasztalja az internet kapcsolat megjelenés engedélyezése után a Dropbox funkciót, kérjük, csökkentse a "main stream" beállításait az Easy Pro View kamerának. Ezeket a beállításokat "Felvételi beállítások megváltoztatása" fejezetben fejtjük ki.

### 6.1 Kamera konfigurálása to Dropbox fiókja felvételeihez

#### 6.1.1 Android

- 1. Nyissa meg az Easy Pro View APP-ot.
- Nyissa meg a menüt a nyíl megnyomásával 2 a kamera mellett és válassza ki a "Camera settings"-at.
- Ha kéri a bejelentkező képernyővel használja a megfelelő felhasználói nevet és jelszót (alapértelmezés szerint a felhasználónév "admin" és a jelszó mező üres marad).

Megjegyzés: Ez NEM a kamera ID és jelszó, mely szerepel a kártyán!

- 4. Nyomja meg a "Schedule"-t
- 5. Nyomja meg a "NAS/Cloud"-t
- 6. Válassza ki a"Dropbox" opciót.
- 7. Állítsa a felvételt "ON"-re.
- Most meghatározhatja állandóra a kívánt felvételt "Always recording" vagy ha szeretné a felvételt ütemezheti "Schedule recording".
- 9. Nyomja meg az "Update"
- 10. Ha a beállításokkal végzett, kérjük nyomja meg a "Login"-t.
- A böngésző ablak megnyílik, most már megadhatja a belépési adatait a Dropbox fiókjára, megadva a hozzáférést kamerájának a Dropbox fiókjához (Ha nincs Dropbox fiókja, kérjük hozzon létre egy Dropbox fiókot a <u>http://www.dropbox.com</u> on).

#### 6.1.2 iPod/iPhone

- 1. 1. Nyissa meg az Easy Pro View APP-ot.
- Nyissa meg a menüt a nyíl megnyomásával a kamera mellett és válassza ki a "Camera settings"-at.
- Ha kéri a bejelentkező képernyővel használja a megfelelő felhasználói nevet és jelszót (alapértelmezés szerint a felhasználónév "admin" és a jelszó mező üres marad).

#### Megjegyzés: Ez NEM a kamera ID és jelszó, mely szerepel a kártyán!

- 4. Nyomja meg a "Schedule"-t
- 5. Nyomja meg a "NAS/Cloud"-t
- 6. Válassza ki a"**Dropbox**" opciót.
- 7. Állítsa a felvételt "**ON**"-re.
- Most meghatározhatja állandóra a kívánt felvételt "Always recording" vagy ha szeretné a felvételt ütemezheti "Schedule recording".
- 9. Nyomja meg az "Update"
- 10. Ha a beállításokkal végzett, kérjük nyomja meg a "Login"-t.
- 11. A böngésző ablak megnyílik, most már megadhatja a belépési adatait a Dropbox fiókjára, megadva a hozzáférést kamerájának a Dropbox fiókjához (Ha nincs

Dropbox fiókja, kérjük hozzon létre egy Dropbox fiókot a http://www. dropbox.com-on).

#### 6.1.3 iPad

- 1. Nyissa meg az Easy Pro View APP-ot.
- 2. Nyissa meg a menüt a nyíl megnyomásával 💿 a kamera mellett és válassza ki a "Camera"-at.
- Ha kéri a bejelentkező képernyővel használja a megfelelő felhasználói nevet és jelszót (alapértelmezés szerint a felhasználónév "admin" és a jelszó mező üres marad).

Megjegyzés: Ez NEM a kamera ID és jelszó, mely szerepel a kártyán!

- 4. Nyomja meg a "Schedule"-t
- 5. Nyomja meg a "NAS/Cloud"-t
- 6. Válassza ki a"Dropbox" opciót.
- 7. Állítsa a felvételt "ON"-re.
- Most meghatározhatja állandóra a kívánt felvételt "Always recording" vagy ha szeretné a felvételt ütemezheti "Schedule recording".
- 9. Nyomja meg az "Update"
- 10. Ha a beállításokkal végzett, kérjük nyomja meg a "Login"-t.
- 11. A böngésző ablak megnyílik, most már megadhatja a belépési adatait a Dropbox fiókjára, megadva a hozzáférést kamerájának a Dropbox fiókjához (Ha nincs Dropbox fiókja, kérjük hozzon létre egy Dropbox fiókot a http: // www. dropbox.com-on).

### 6.2 APP konfigurálás a Dropbox felvételek hozzáférésére.

#### 6.2.1 Android

- 1. Nyissa meg a Easy Pro View APP-ot.
- 2. Válassza ki a "Playback" opciót az APP bal alsó részén.
- Válassza a "Dropbox" gombot (abban az esetben, ha nincs Dropbox gomb, kérjük ellenőrizze, hogy telepítette-e az APP legfrissebb verzióját (nézze át az APP Letöltés/Frissítse fejezetet))
- 4. Nyomja meg a + -t a Dropbox fiók hozzáadásához.
- Most kérjük, adja meg a Dropbox fiókja adatait (Ha nincs Dropbox fiókja, kérjük, hozzon létre egy Dropbox fiókot a <u>http://www.dropbox.com-on</u>).
- Ha a Dropbox által engedélyt ad az ipcam\_S hozzáférésének a Dropbox-ához, válassza az "Allow" menüt.
- 7. Most fiókja hozzáadódott a menühöz "Lejátszás>Dropbox"

#### 6.2.2 iPod/iPhone/iPad

- 1. Nyissa meg a Easy Pro View APP-ot.
- 2. Válassza ki a "Playback" opciót az APP bal alsó részén.

- Válassza a "Dropbox" gombot (abban az esetben, ha nincs Dropbox gomb, kérjük ellenőrizze, hogy telepítette-e az APP legfrissebb verzióját (nézze át az APP Letöltés/Frissítse fejezetet))
- 4. Nyomja meg a + -t a Dropbox fiók hozzáadásához.
- Most kérjük, adja meg a Dropbox fiókja adatait (Ha nincs Dropbox fiókja, kérjük, hozzon létre egy Dropbox fiókot a <u>http://www.dropbox.com-on</u>).
- Ha a Dropbox által engedélyt ad az ipcam\_S hozzáférésének a Dropbox-ához, válassza az "Allow" menüt.
- 7. Most fiókja hozzáadódott a menühöz "Lejátszás>Dropbox"

## 6.3 Dropbox felvételek lejátszása

#### 6.3.1 Android

- 1. Nyissa meg a Easy Pro View APP-ot.
- 2. Válassza ki a "Playback" opciót az APP bal alsó részén
- Válassza a "Dropbox" gombot (abban az esetben, ha nincs Dropbox gomb, kérjük ellenőrizze, hogy telepítette-e az APP legfrissebb verzióját (nézze át az APP Letöltés/Frissítse fejezetet))
- 4. Válassza ki a Dropbox fiókját, amit az APP listához korábban hozzáadott.
- Most az összes olyan kamera áttekintését megkapja, melyeknek engedélyük van Dropbox fiókjába felvételt készíteni.
- 6. Válassza ki a megtekinteni kívánt ID kamerát.
- 7. Most az összes dátumot rögzített kiválasztott kamerák áttekintését kapja meg, melyek rögzítettek a Dropbox fiókjába.
- 8. Válassza ki a megtekinteni kívánt dátumot.
- Most látja majd a kiválasztott kamera összes felvételét és dátumát. A fájlnév alapja a felvételi idő. Válassza ki a HHMMSS.crf=ÓÓPPMpMp.crf-t a lejátszani kívánt felvétel fájlt/időpontot.
- A fájl be fog töltődni a Dropbox-ából és mostmár le tudja játszani a fájlt a Smartphone-ján/Table-jén.

#### 6.3.2 iPod/iPhone/iPad

- 1. Nyissa meg a Easy Pro View APP-ot.
- 2. Válassza ki a "Playback" opciót az APP bal alsó részén
- Válassza a "Dropbox" gombot (abban az esetben, ha nincs Dropbox gomb, kérjük ellenőrizze, hogy telepítette-e az APP legfrissebb verzióját (nézze át az APP Letöltés/Frissítse fejezetet))
- 4. Válassza ki a Dropbox fiókját, amit az APP listához korábban hozzáadott.
- Most az összes olyan kamera áttekintését megkapja, melyeknek engedélyük van Dropbox fiókjába felvételt készíteni.
- 6. Válassza ki a megtekinteni kívánt ID kamerát.
- Most az összes dátumot rögzített kiválasztott kamerák áttekintését kapja meg, melyek rögzítettek a Dropbox fiókjába.
- 8. Válassza ki a megtekinteni kívánt dátumot.

- Most látja majd a kiválasztott kamera összes felvételét és dátumát. A fájlnév alapja a felvételi idő. Válassza ki a HHMMSS.crf=ÓÓPPMpMp.crf-t a lejátszani kívánt felvétel fájlt/időpontot.
- A fájl be fog töltődni a Dropbox-ából és mostmár le tudja játszani a fájlt a Smartphone-ján/Table-jén.

### 6.4 Felvételi beállítások megváltoztatása

Tanácsolt sávszélesség beállítások az internet feltöltési sebesség alapján:

| Sávszélesség | Felbontás  | Képkocka |
|--------------|------------|----------|
| 64kbps       | 320 x 240  | 5        |
| 128kbps      | 320 x 240  | 15       |
| 256kbps      | 320 x 240  | 20       |
| 512kbps      | 640 x 480  | 10       |
| 768kbps      | 640 x 480  | 15       |
| 1Mbps        | 1024 x 768 | 10       |
| 1.2Mbps      | 1024 x 768 | 10       |
| 1.5Mbps      | 1024 x 768 | 15       |
| 2Mbps        | 1280 x 800 | 15       |
| 3Mbps        | 1280 x 800 | 25       |

Kérjük, ellenőrizze, hogy a teljes sávszélességet az összes Easy Pro View kamerán, ne haladhatja meg az internet feltöltési sávszélességet (lehetőleg győződjön meg róla, hogy elég feltöltési sávszélesség áll rendelkezésre más eszközök részére).

Példa: Internet feltöltési sebesség = 10 Mbps És a használni kívánt3 Easy Pro View kamerát, melyek rögzíteni tudnak a Dropboxba egyszerre, és még meg szeretne tartani minimum 3-4 Mbps.Internet feltöltési kapcsolatot. 10Mbps - 4 Mbps = 6 Mbps 6 Mbps / 3 kamera = 2 Mbps per kamera

Mind a 3 kamera beállítása 2 Mbps max. felbontása 1280x800 @ 15fps

#### 6.4.1 Belépés a web oldaalra

- 1. Először győződjön meg róla, hogy a PC szoftver telepítve van az asztali gépén vagy laptopján. (lásd a teljes útmutatóban a részletesen)
- 2. Kattintson duplán a képernyőjén megjelent "Easy Pro View" parancsikonra.
- A program automatikusan megkeresi a kamerát a hálózatába. Amikor megtalálta, a kamera megjelenik az "Auto search" listába.
- A jobb egérgombbal kattintson a kamerájára, majd kattintson a "web configure" menüre.

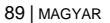

| Easy Pro View                                                                                               | W         | v3.1.3 20 | 13-03-11  | 378,5 GB | 000 |
|----------------------------------------------------------------------------------------------------|-----------|-----------|-----------|----------|-----|
| 🥃 Camera List                                                                                               | 002214099 |           | No source | video    |     |
|                                                                                                    | No source |           | No source |          |     |
| Auto search<br>002214000<br>Web configure<br>Add<br>Go to preset-<br>Cear preset-<br>Preset-<br>Description | nido      | -         |           | vidoo    |     |
|                                                                                                    |           |           |           | • 🔀      |     |

- 5. Most egy böngésző ablak jelenik meg.
- 6. Töltse ki a kamera felhasználónevét és jelszavát. Alapértelmezésben a felhasználónév "admin" és a jelszó nem kell beírni.

Megjegyzés: Ez NEM a kamera ID és jelszó, mely szerepel a kártyán!

- 7. Most klikkeljen a"Video"-ra
- 8. Kattintson a "Video settings"-re

#### 6.4.2 Videó Beállítások

Az Easy Pro View kamerát úgy tervezték, hogy a magas minőségű videó megtekinthető a Easy Pro View szoftver segítségével. Ebben a beállítások menüben lehet módosítani a main stream beállításokat, amelyek kapcsolódnak a Dropbox felvétel és videó streaminghez.

90 | MAGYAR

| ( <u>EMINENT</u> )  | 1 A                                          | Easy Pro Vie                   | W<br>era |
|---------------------|----------------------------------------------|--------------------------------|----------|
| Information         |                                              | Video Settings                 |          |
|                     | IP CAM ID                                    | 003019003                      |          |
| Network             | Password(play video)                         | 1234                           |          |
| 🚨 Video             | Internet speed                               | 1.5Mbps 👻                      |          |
| Display             | Adjust resolution & frame rate automatically |                                |          |
| Video Settings      | O Use the following values                   |                                |          |
| Mobile Video        | Resolution                                   | 640x480(VGA) 🔻                 |          |
| Night Mode          | Frame rate                                   | 10fps -                        |          |
| Schedule            | Favor/Preference                             | Image Quality 🔻                |          |
| Admin               | Brightness                                   | 5(medium) 🔻                    |          |
|                     | Sharpness                                    | 3 -                            |          |
| language: English 🝷 | Low light sensitivity                        | high 👻                         |          |
|                     | Video color                                  | colored -                      |          |
|                     | Video Flip                                   | Normal 🔻                       |          |
|                     | Outdoor video O I                            | ndoor video 🔹 Indoor+Sun light |          |
|                     | *                                            |                                | •        |

- Internet sebessége ez az internet feltöltési sávszélesség a hálózati környezetben. Magasabb értéket generál a nagyobb videó képminőség és a sávszélesség. De ha az Internet <u>feltöltési</u> kapcsolat nem biztosít nagyobb sávszélességet, mint a megadott érték, a videó minősége romolhat, és más eszközök ugyanazt az internet-kapcsolatot használva kapcsolódási problémákat érzékelhetnek. Kérjük, győződjön meg arról, hogy ez Önnek egy olyan érték, amely alacsonyabb, mint az internet feltöltési sávszélesség.
- 2. Állítsa be a felbontást és a frame rate-t automatikusra -, így hagyhatja, hogy a rendszer válassza ki a megfelelő videó felbontás és képfrissítést automatikusan az Ön számára. A kiválasztás alapja az "Internet sebesség" értéket. Ez az ajánlott alapértelmezett beállítás .
- Felbontás öt lehetőség közül választhat: 320x240, 480x360 640x400, 1024x768 és 1280x800. Ha úgy dönt, hogy az értéket manuálisan állítja be, akkor válasszon egyet az öt értékek közül. Kérjük, jegyezze meg, hogy ha az internet lassú (alacsony értékű), a nagy felbontás (1280x800) vagy frame rate okozhat rossz minőségű videó minőséget.
- 4. Frame rate képkocka megjelenítési sebesség. A magasabb érték jelenti a kép gyorsabb mozgást és folyamatos megjelenését a videóban.
- 5. Kedvenc/Preferált- választhat "videó mozgás", "képminőség", "jobb minőség" és a "legjobb minőség" közül. Amikor a valós sávszélesség nem elég a kijelölt "internet sebessége"-re, akkor a rendszernek le kell rontania a videó mozgást vagy a képminőséget. Ezt az fogja eldönteni, hogy a felhasználó a "video mozgást", vagy "képminőséget" választotta, amikor az internet sebessége nem elég jó.
- 6. Élesség- a videó élessége, magasabb érték élesebb videót jelent.

# 7.0 Gyakran ismételt kérdések és egyéb kapcsolódó információk

A legutolsó Gyakran ismételt kérdések válaszai megtalálhatóak a termék support oldalán. Az Eminent ezeket az oldalakat rendszeresen frissíti, hogy biztosítsa a legfrissebb információkat. Látogasson <u>www.eminent-online.com</u> oldalra, további termék információkért.

## 8.0 Szerviz és támogatás

Ezt a használati utasítást az Eminent szakemberei írták. Ha problémát tapasztal a termék telepítése vagy használata során, töltse ki a támogatási űrlapot a weboldalon: <u>www.eminent-online.com/support</u>.

Telefonon is elérhetők vagyunk. Látogasson el a <u>www.eminent-online.com/support</u> oldalra a helpdesk telefonszámáért és a nyitvatartási időért.

# 9.0 Figyelmeztetés és fontos tudnivalók

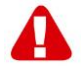

Az Európai Parlament törvényei, irányelvei és jogszabályai értelmében bizonyos (vezeték nélküli) eszközök használata az Európai Unió bizonyos tagállamaiban korlátozások alá esik. Az ilyen eszközök használata az Európai Unió bizonyos tagállamaiban tilos lehet. A korlátozásokat illetően érdeklődjön a területileg illetékes önkormányzatnál.

Mindig tartsa be a kézikönyv utasításait\*, főleg az összeszerelést igénylő eszközök tekintetében.

Figyelem: Ez a legtöbb esetben elektronikus eszközökre is vonatkozik. A hibás/helytelen használat (súlyos) személyi sérüléshez vezethet!

A javítást csak az Eminent képzett szakemberei végezhetik. A garancia azonnal érvényét veszíti, ha a terméket saját maga próbálja megjavítani vagy azt rendeltetésellenes használják. A bővebb garanciafeltételeket megtekintheti weboldalunkon: <u>www.eminent-online.com/warranty</u>.

\*Megjegyzés: Az Eminent használati utasításai a legnagyobb gonddal készültek. Ezzel együtt, a technológiai fejlesztéseknek köszönhetően előfordulhat, hogy a kinyomtatott használati utasítás nem a legújabb információkat tartalmazza. Ha bármi problémát tapasztal a nyomtatott használati utasítással, elsőként kérjük ellenőrizze a weboldalunkat, www.eminent-online.com, ahol megtalálhatja a legfrissebb használati utasítást Ezen kívül a gyakran feltett kérdések részben (FAQ Section) is találhat válaszokat, megoldásokat a problémákra. Kiemelten javasoljuk, hogy a termék honlapján ezt a részt is tanulmányozza át.

## 10.0 A garancia feltétele

Az Eminent öt éves garanciája valamennyi Eminent termékre érvényes, a vásárlás előtt vagy alatt említett kivételekkel. Ha használt Eminent terméket vásárolt, a garancia fennmaradó időtartama a termék első vásárlója általi vásárlás időpontjától számítandó. Az Eminent garanciája valamennyi Eminent termékre, illetve a termékre nem bontható módon csatlakoztatott és/vagy szerelt alkatrészekre érvényes. Az Eminent garanciája nem érvényes a hálózati tápegységekre, akkumulátorokra, antennákra és az egyéb termékekre, amelyek nincsenek egybeépítve a főtermékkel vagy közvetlenül csatlakoztatya hozzá és/yagy azon termékekre, amelyekről minden kétséget kizáróan feltételezhető, hogy a főtermék rendes elhasználódásától eltérő elhasználódást mutatnak. Az Eminent garanciája nem vonatkozik azon termékekre, amelyeket helytelen módon/rendeltetésével ellentétesen használtak vagy külső befolyásnak tettek ki és/vagy az Eminent cégtől eltérő fél nyitott ki. Az Eminent a hibás termék javításához vagy cseréjéhez javított anyagokat is felhasználhat. Az Eminent nem tehető felelőssé az internetszolgáltató általi hálózati beállítások változásokért. Nem garantálhatjuk, hogy az Eminent hálózati termék akkor is működni fog, ha az internetszolgáltató megváltoztatja a beállításokat. Az Eminent nem garantálja a webes szolgáltatások, alkalmazások és független felek tartalmainak működését - amelyeket az Eminent Ewent termékek által tettünk elérhetővé. A belső merevlemezt tartalmazó Eminent termékeknél a merevlemezre rövidebb, két éves garancia vonatkozik. Az Eminent nem vállal felelősséget semmilyen adatvesztésért. Kérjük, ha a terméket javításra küldi, akkor a termék merevlemezén vagy más memóriáján tárolt adatokról készítsen előtte másolatot.

#### Ha a termék meghibásodik

Ha a termék a fentieken kívül más módon meghibásodik: Kérjük, vegye fel a kapcsolatot a forgalmazási ponttal, hogy megszervezzék a hibás termék javítását.

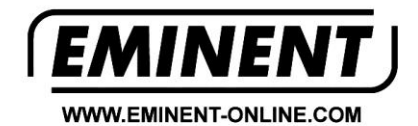

Trademarks: all brand names are trademarks and/or registered trademarks of their respective holders.

The information contained in this document has been created with the utmost care. No legal rights can be derived from these contents. Eminent cannot be held responsible, nor liable for the information contained in this document.

Eminent is a member of the Intronics Group